# WQS-LB -- LoRaWAN Water Quality Sensor Transmitter User Manual

last modified by Karry Zhuang

on 2025/02/28 11:07

# **Table of Contents**

| 1. Introduction                                                | 5    |
|----------------------------------------------------------------|------|
| 1.1 Overview                                                   | 5    |
| 1.2 Specifications                                             | 6    |
| 1.3 Features                                                   | 6    |
| 1.4 Applications                                               | 7    |
| 1.5 Deep sleep mode and working mode                           | 7    |
| 1.6 Button and LEDs                                            | 8    |
| 1.7 BLE connection                                             | 9    |
| 1.8 Pin definitions                                            | 9    |
| 1.8.1 SW2 Jumper (Define UART level to external Sensor)        | 9    |
| 1.9 Mechanical drawings                                        | 10   |
| 2. Registering WQS-LB with a LoRaWAN Network Server            | . 10 |
| 2.1 Registration information                                   | 10   |
| 2.1.1 Registering with The Things Stack                        | 11   |
| 2.1.2 Add WQS-LB to The Things Stack                           | 12   |
| 2.1.3 Uplink Decoder in The Things Stack                       | 17   |
| 2.2 Uplink payload                                             | 18   |
| 2.2.1 Uplink FPort=5, Device status                            | 18   |
| 2.2.2 Uplink FPort=2, Real time sensor value                   | . 19 |
| 2.3 Integrating data with IoT platforms                        | 20   |
| 3. Configure the WQS-LB using AT commands or LoRaWAN downlinks | 32   |
| 3.1 Set transmit interval time                                 | 32   |
| 3.2 Set interrupt mode                                         | 33   |
| 3.3 Set power output duration                                  | . 33 |
| 3.4 Sensor Calibration Commands                                | 34   |
| 4. Water Quality Sensors                                       | 34   |
| 4.1 pH Sensor                                                  | 34   |
| 4.1.1 Features                                                 | . 35 |
| 4.1.2 Specifications                                           | 35   |
| 4.1.3 Dimensions                                               | 35   |
| 4.1.4 Installation                                             | 35   |
| 4.1.5 Maintenance                                              | 36   |
| 4.1.6 Calibration                                              | 37   |
| 4.2 EC Sensor                                                  | 38   |
| 4.2.1 Features                                                 | 38   |
| 4.2.2 Specifications                                           | 38   |
| 4.2.3 Dimensions                                               | 38   |
|                                                                | 38   |
| 4.2.5 Maintenance                                              | 42   |
|                                                                | 42   |
| 4.3 URP Sensor                                                 | 42   |
| 4.3.1 Features                                                 | 43   |
| 4.3.2 Specifications                                           | 43   |
| 4.3.3 Dimensions                                               | 43   |
| 4.3.4 Installation Note                                        | 43   |
|                                                                | 44   |
| 4.3.0 Galibration                                              | 45   |
| 4.4 Dissolved Oxygen Sensor                                    | 45   |
| 4.4.1 Fedilites                                                | 45   |
| 4.4.2 Specifications                                           | 46   |
| 4.4.5 DIMENSIONS                                               | 40   |
| 4.4.4 Instructions for use and maintenance                     | 40   |
| 4.4.J FIEUduliUIIS                                             | . 4/ |

| 4.5 Turbidity Sensor                       | 47       |
|--------------------------------------------|----------|
| 4.5.1 Features                             | 47<br>47 |
| 4.5.3 Dimensions                           | 47       |
| 4.5.4 Instructions for use and maintenance | 48       |
| 4.5.5 Calibration                          | 48       |
| 4.5.6 Precautions                          | 48       |
| 5. OTA FIrmware update                     | 48       |
| 7 Order Info                               | 49<br>10 |
| 7.1 Main Unit                              | 49       |
| 7.2 Sensors                                | 49       |
| 8. Support                                 | 49       |

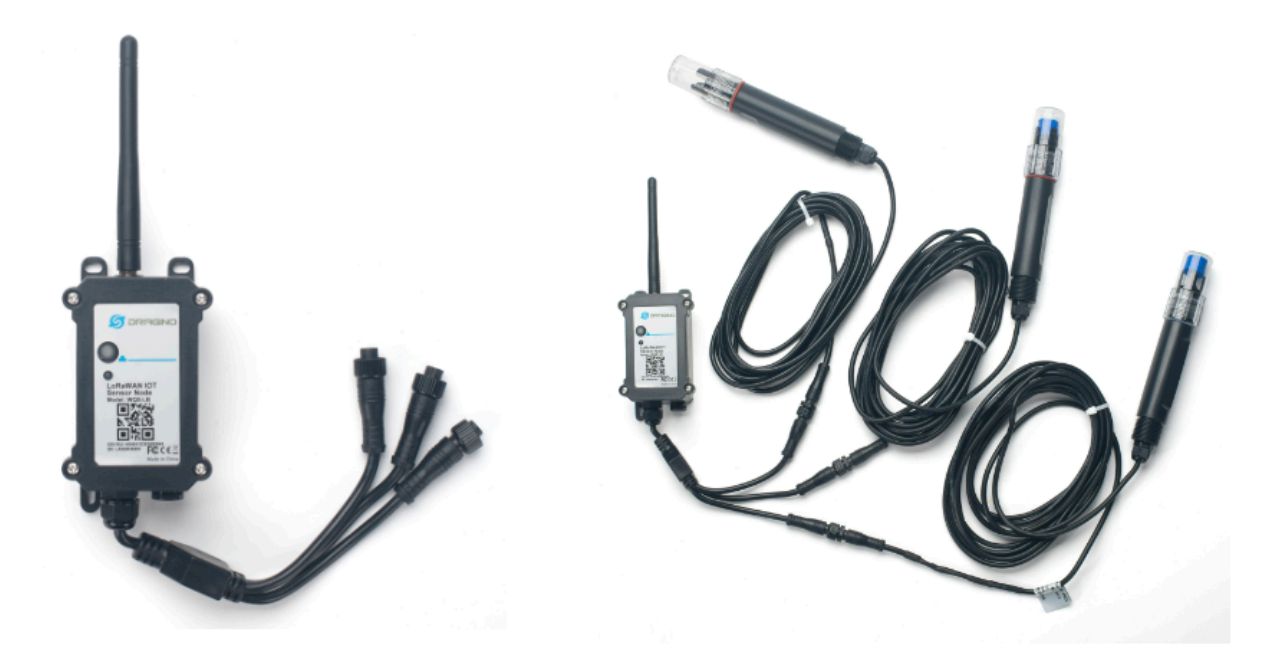

#### **Table of Contents:**

- 1. Introduction
  - <u>1.1 Overview</u>
  - <u>1.2 Specifications</u>
  - <u>1.3 Features</u>
  - 1.4 Applications
  - 1.5 Deep sleep mode and working mode
  - <u>1.6 Button and LEDs</u>
  - <u>1.7 BLE connection</u>
  - 1.8 Pin definitions
    - 1.8.1 SW2 Jumper (Define UART level to external Sensor)
  - <u>1.9 Mechanical drawings</u>
- 2. Registering WQS-LB with a LoRaWAN Network Server
  - 2.1 Registration information
    - 2.1.1 Registering with The Things Stack
    - 2.1.2 Add WQS-LB to The Things Stack
      - 2.1.2.1 Creating an application
      - 2.1.2.2 Adding manually
      - 2.1.2.3 Power on the WQS-LB
    - 2.1.3 Uplink Decoder in The Things Stack
    - 2.2 Uplink payload
      - 2.2.1 Uplink FPort=5, Device status
      - 2.2.2 Uplink FPort=2, Real time sensor value
    - 2.3 Integrating data with IoT platforms
      - 2.3.1 Integrate and show data on ThingsEye
        - 2.3.1.1 Configuring The Things Stack
        - 2.3.1.2 Configuring ThingsEye.io
        - 2.3.1.3 Viewing integration details
        - 2.3.1.4 Viewing events
        - 2.3.1.5 Deleting an integration
        - 2.3.1.6 Creating a dashboard
        - 2.3.2 Integrate and show data on TagoIO

- 3. Configure the WQS-LB using AT commands or LoRaWAN downlinks
  - <u>3.1 Set transmit interval time</u>
  - <u>3.2 Set interrupt mode</u>
  - <u>3.3 Set power output duration</u>
  - <u>3.4 Sensor Calibration Commands</u>
- <u>4. Water Quality Sensors</u>
  - <u>4.1 pH Sensor</u>
    - <u>4.1.1 Features</u>
    - <u>4.1.2 Specifications</u>
    - <u>4.1.3 Dimensions</u>
    - <u>4.1.4 Installation</u>
    - <u>4.1.5 Maintenance</u>
    - <u>4.1.6 Calibration</u>
  - <u>4.2 EC Sensor</u>
    - <u>4.2.1 Features</u>
    - <u>4.2.2 Specifications</u>
    - <u>4.2.3 Dimensions</u>
    - <u>4.2.4 Installation</u>
    - <u>4.2.5 Maintenance</u>
    - <u>4.2.6 Calibration</u>
  - <u>4.3 ORP Sensor</u>
    - 4.3.1 Features
    - <u>4.3.2 Specifications</u>
    - 4.3.3 Dimensions
    - <u>4.3.4 Installation Note</u>
    - 4.3.5 Maintenance
    - 4.3.6 Calibration
  - <u>4.4 Dissolved Oxygen Sensor</u>
    - 4.4.1 Features
    - <u>4.4.2 Specifications</u>
    - <u>4.4.3 Dimensions</u>
    - 4.4.4 Instructions for use and maintenance
    - <u>4.4.5 Precautions</u>
  - <u>4.5 Turbidity Sensor</u>
    - 4.5.1 Features
      - <u>4.5.2 Specifications</u>
      - <u>4.5.3 Dimensions</u>
      - 4.5.4 Instructions for use and maintenance
    - 4.5.5 Calibration
    - 4.5.6 Precautions
- <u>5. OTA Firmware update</u>
- <u>6. FAQ</u>
- 7. Order Info
  - 7.1 Main Unit
  - 7.2 Sensors
- 8. Support

# 1. Introduction

### 1.1 Overview

The Dragino WQS-LB is an advanced LoRaWAN end device designed for comprehensive water quality monitoring across various applications. It is ideal for ensuring water quality in **tap water**, **industrial water**, **environmental water**, and **wastewater**, offering precise and reliable measurements to meet water quality standards.

**Note:** The method of use is that the probe is in direct contact with the water quality. Before using the sensor probe, its protective cover and blue foam cushioning pad must be completely removed. These protective

components are designed for transportation and storage, and can effectively resist factors such as physical collision that damage the probe.

#### **Key Features:**

• Supports 1 to 3 Probes:

Compatible with a range of water quality probes, including EC (Electrical Conductivity), pH, DO (Dissolved Oxygen), ORP (Oxidation-Reduction Potential), and TS (Total Solids) probes.

- Wireless Data Transmission: Measures water quality parameters and uploads the data wirelessly to a LoRaWAN server.
  Easy Configuration and Updates:
- Supports BLE (Bluetooth Low Energy) configuration and wireless OTA (Over-the-Air) updates for convenient setup and maintenance.
- Long Battery Life: Powered by an 8500mAh Li-SOCI<sub>2</sub> battery, designed for long-term use, with a lifespan of up to several years.

### **1.2 Specifications**

#### **Common DC Characteristics:**

- Supply Voltage: Built-in Battery, 2.5v ~ 3.6v
- Operating Temperature: -40 ~ 85°C

#### I/O Interface:

- Battery controllable output (2.6v ~ 3.6v depends on battery)
- +12v controllable output
- 1 x RS485 Interface
- 1 x UART Interface , 3.3v or 5v or 12v
- 1 x Interrupt or Digital IN pins
- 1 x I2C Interface
- 1 x one wire interface

#### LoRa Spec:

- Frequency Range, Band 1 (HF): 862 ~ 1020 Mhz
- Max +22 dBm constant RF output vs.
- RX sensitivity: down to -139 dBm.
- Excellent blocking immunity

#### **Battery:**

- Li/SOCI2 un-chargeable battery
- Capacity: 8500mAh
- Self-Discharge: <1% / Year @ 25°C</li>
- Max continuous current: 130mA
- Max boost current: 2A, 1 second

#### **Power Consumption**

- Sleep Mode: 5uA @ 3.3v
- · LoRa Transmit Mode: 125mA @ 20dBm, 82mA @ 14dBm

### 1.3 Features

- LoRaWAN 1.0.3 Class A
- Frequency Bands: CN470/EU433/KR920/US915/EU868/AS923/AU915/IN865/RU864/MA869
- Ultra-low power consumption
- · Measure water quality and provide information for water quality conditions
- · Support EC / PH / DO / ORP/ TS Type Water Quality Probe
- Support 1 ~ 3 probes
- Support Bluetooth v5.1 and LoRaWAN remote configure
- Support wireless OTA update firmware

- AT Commands to change parameters
- Uplink on periodically
- Downlink to change configure
- 8500mAh Li/SOCl2 Battery

### **1.4 Applications**

- Smart Buildings & Home Automation
- Logistics and Supply Chain Management
- Smart Metering
- Smart Agriculture
- Smart Cities
- Smart Factory

### 1.5 Deep sleep mode and working mode

The WQS-LB has two modes:

**Deep Sleep Mode:** In this mode, the sensor's LoRaWAN functionality is disabled. It is intended for storage and shipping to conserve battery life.

**Working Mode**: In this mode, the sensor operates as a LoRaWAN device, connecting to a LoRaWAN network and transmitting sensor data to a server. The sensor enters IDLE mode between each sampling, transmission (TX), and reception (RX) cycle. In IDLE mode, the sensor consumes the same amount of power as it does in Deep Sleep mode.

### 1.6 Button and LEDs

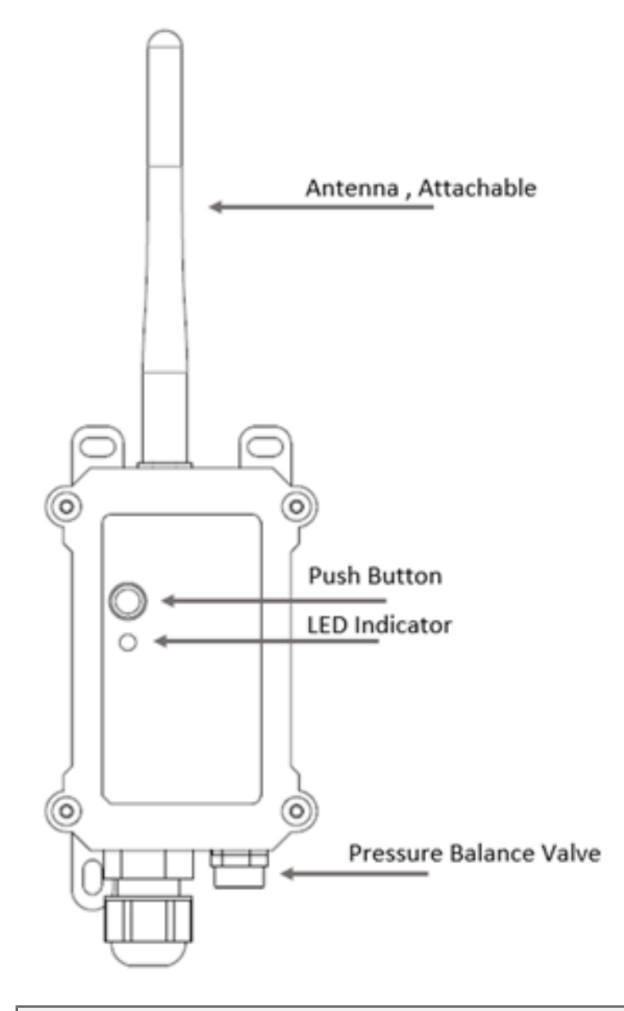

| Behavior on ACT                                                       | Function          | Action                                                                                                    |
|-----------------------------------------------------------------------|-------------------|----------------------------------------------------------------------------------------------------|
| Pressing ACT between 1s < time < 3s                                   | Send an uplink    |                                                                                                    |
| Press and hold the ACT button for a duration between 1 and 3 seconds. |                   | If the sensor is already joined to a LoRaWAN network, it will send an uplink packet, and the blue LED will blink once.                                                                                        |
|                                                                       |                   | At the same time, the BLE module will activate, allowing the user to connect via BLE to configure the device.                                                                                                 |
| Pressing ACT for more than 3s                                         | Active Device     |                                                                                                    |
| Press and hold the ACT button for more than 3 seconds.                |                   | The GREEN LED will blink rapidly 5 times, indicating that the device has entered OTA mode for 3 seconds. It will then begin the process of joining the LoRaWAN network.                                       |
|                                                                       |                   | Once the device successfully joins the network, the green LED will remain solid for 5 seconds.                                                                                                    |
|                                                                       |                   | After the sensor is activated, the BLE module will be<br>enabled, allowing the user to connect via BLE to configure<br>the device, regardless of whether the device has joined the<br>LoRaWAN network or not. |
| Fast press the ACT button 5 times.                                    | Deactivate Device | The RED LED will remain solid for 5 seconds, indicating that the device is in Deep Sleep Mode.                                                                                                    |

### **1.7 BLE connection**

The RS485-LB/LS supports remote configuration via Bluetooth Low Energy (BLE). BLE can be used to configure sensor parameters and view console output from the sensor.

The BLE module activates in the following cases:

- When the button is pressed to send an uplink.
- When the button is pressed to activate the device.
- When the device powers on or resets.

If no BLE connection is established within 60 seconds, the sensor automatically disables the BLE module to enter low-power mode.

#### **Power Jumper** LED RESET RUN ISP VBAT\_OUT GND +5V UART\_TXD Α UART RXD NRST В C SWCLK BOARD RX **SWDIO** BOARD TX GPIO EXTI SCL SDA ONE\_WIRE GND .

### 1.8 Pin definitions

#### 1.8.1 SW2 Jumper (Define UART level to external Sensor)

SW2 defines the voltage level of the **BOARD\_RX** and **BOARD\_TX** pins. It should match the voltage level of the external sensor.

### 1.9 Mechanical drawings

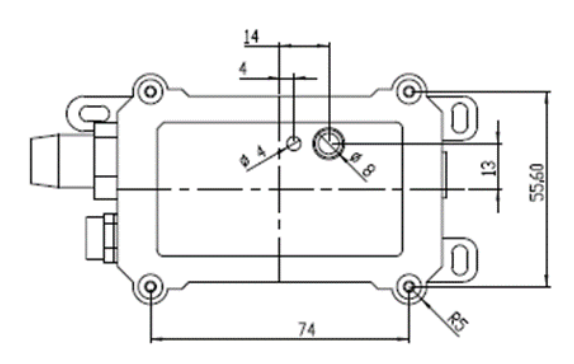

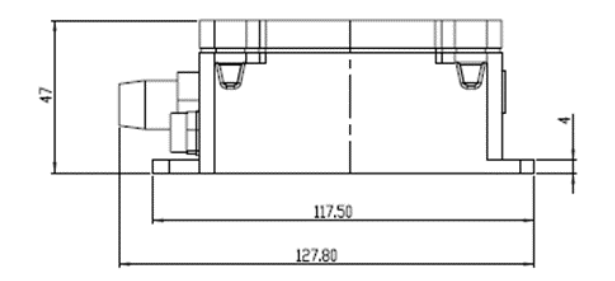

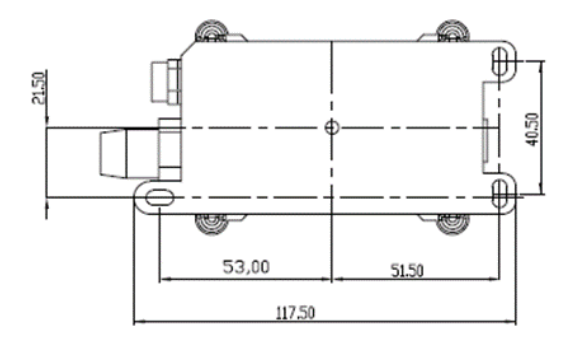

# 2. Registering WQS-LB with a LoRaWAN Network Server

The WQS-LB can be registered with any LoRaWAN network server. In this documentation, we use The Things Stack as an example, but similar settings may apply to other LoRaWAN network servers.

### 2.1 Registration information

The WQS-LB is configured in LoRaWAN Class A mode by default. Each WQS-LB is shipped with a unique global registration key that supports OTAA (Over-The-Air-Activation). To use the WQS-LB with a LoRaWAN network, you first need to register the device with the network using the provided registration keys for OTAA support.

The WQS-LB's registration information can be found inside the device package.

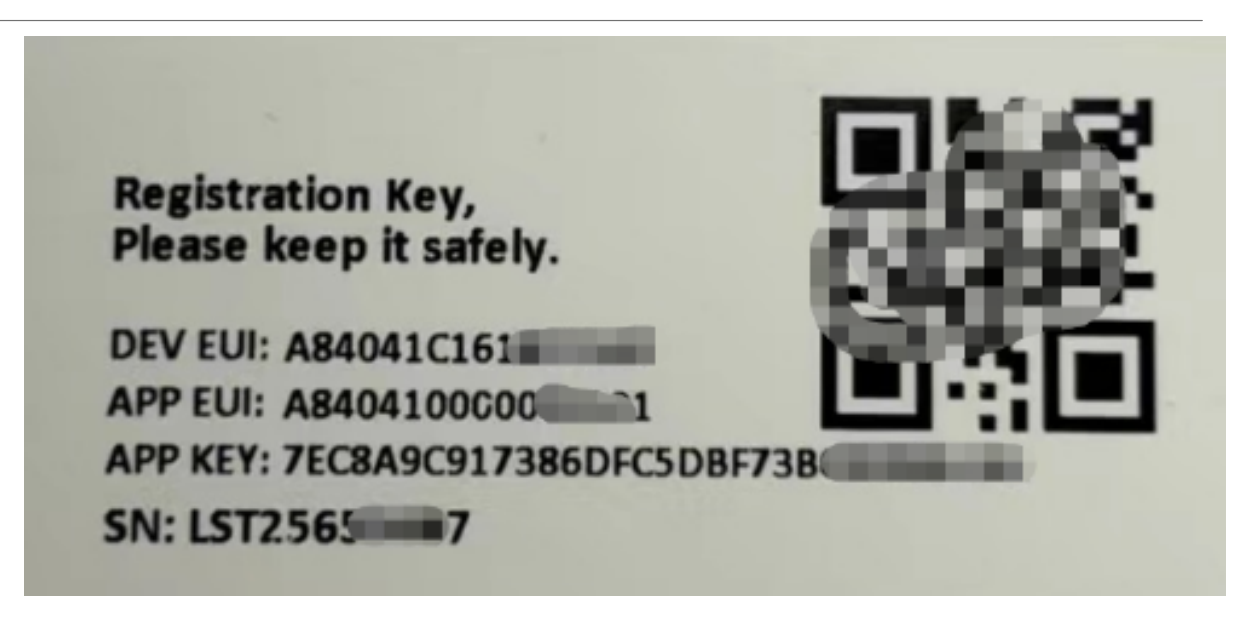

The registration information includes the following:

- DevEUI
- AppEUI
- AppKey

Once registered, if the WQS-LB is within the coverage area of the LoRaWAN network, it can automatically join the network. After successfully joining, the WQS-LB will begin measuring environmental temperature and humidity and will start transmitting sensor data to the LoRaWAN network server. The default uplink transmission interval is 20 minutes.

#### 2.1.1 Registering with The Things Stack

In this section, we will guide you through on how to register the WQS-LB with The Things Stack. If your area has **The Things Stack** community network coverage, you can use it without setting up your own network. If not, you can set up your own LoRaWAN network coverage by using our LPS8N LoRaWAN gateway.

The typical end-to-end network setup with WQS-LB and LPS8N is shown below:

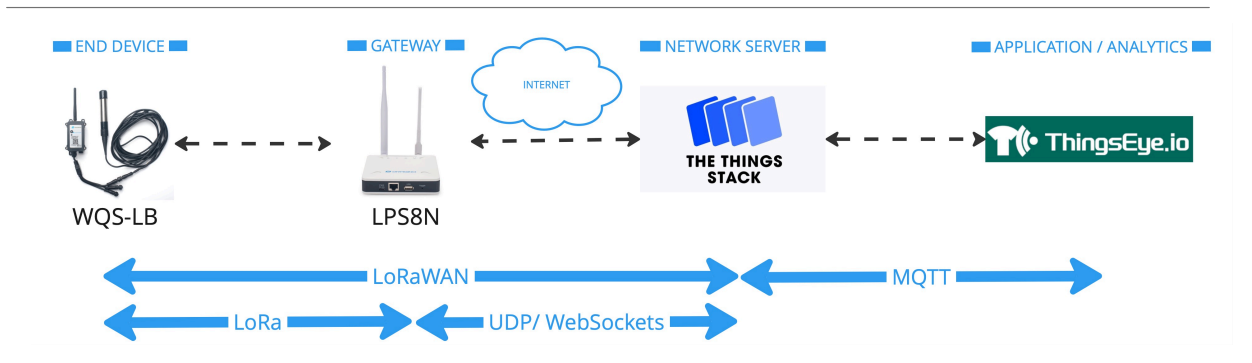

#### 2.1.2 Add WQS-LB to The Things Stack

Currently, WQS-LB only supports manual registration with The Things Stack.

#### 2.1.2.1 Creating an application

Sign up for a free account with <u>The Things Stack Sandbox</u> if you do not have one yet. Then, create an application as shown in the screenshots below.

Application ID: Provide a unique name to identify your application within The Things Stack, e.g., dragino-docs.

| THE THINGS STACK SANDBOX                                   | Applications > Create application $+ \vee$ 🔯                                                                                                    |                                 |
|------------------------------------------------------------|----------------------------------------------------------------------------------------------------|---------------------------------|
| Home Applications Gateways Q Search (K) Top applications + | Create application<br>Within applications, you can register and manage end devices and their network data. After setting up your device fleet, use one of our marelevant data to your external services.<br>Learn more in our guide on III <u>Adding Applications</u> . | any integration options to pass |
|                                                            | Application ID * my-new-application Application name                                                                                                    |                                 |
| Show more                                                  | My new application Description Description for my new application                                                                                                    |                                 |
|                                                            | Optional application description; can also be used to save notes about the application Create application                                                                                                    |                                 |
|                                                            |                                                                                                    |                                 |
| () Resources V eu1 • v3.33.0.3c8e962/dd                    |                                                                                                    |                                 |

#### 2.1.2.2 Adding manually

You can refer to the screenshots below to register your WQS-LB using The Things Stack's manual option.

On The Things Stack console:

- 1. Click Applications.
- 2. Click < your application >. E.g. dragino-docs
- 3 Click End devices.
- 4. Click + Register end device button.

| THE THINGS STACK SANDBOX                        | Applications > dragino-docs > End devices |           | + ~ 🔄 ~ 🗖 ~                                |
|-------------------------------------------------|-------------------------------------------|-----------|--------------------------------------------|
| Home Applications Gateways                      | dragino-docs<br>ID: dragino-docs          | @ Last ac | tivity 6 minutes ago • @ 1 End devices 😭 😑 |
| Q Search                                        | End devices (1)                           | Search    | Import end devices + Register end device   |
| ← dragino-docs                                  |                                           | DEVEUI    | JOINEUI LAST ACTIVITY 0                    |
| C Application overview                          | It-22222-I                                |           | 6 min. ago •                               |
| <ul><li>End devices</li><li>Live data</li></ul> |                                           |           |                                            |
| 🙄 Payload formatters 🗸 🗸 🗸                      |                                           |           |                                            |
| A Integrations                                  |                                           |           |                                            |
| Collaborators                                   | 2                                         | 4         |                                            |
| 🖉 API keys                                      |                                           |           |                                            |
| General settings                                |                                           |           |                                            |
| Top end devices +                               | 3                                         |           |                                            |
| @ It-22222-I                                    |                                           |           |                                            |
|                                                 |                                           |           |                                            |
|                                                 |                                           |           |                                            |
|                                                 |                                           |           |                                            |
|                                                 |                                           |           |                                            |
|                                                 |                                           |           |                                            |
|                                                 |                                           |           |                                            |
|                                                 |                                           |           |                                            |
|                                                 |                                           |           |                                            |
|                                                 |                                           |           |                                            |
|                                                 |                                           |           |                                            |
| i Resources V eu1 • v3.32.2.a0014352f0          |                                           |           |                                            |

5. Select Enter end device specifies manually option.

6. **Frequency plan**: Select the frequency plan that matches your device. E.g.: Europe 863-870 MHz (SF9 for RX2 - recommended).

- 7. LoRaWAN version: LoRaWAN Specification 1.0.3
- 8. Regional Parameters version: You can't change it and it will select automatically.

| THE THINGS STACK<br>SANDBOX            | Applications > dragino-docs > End devices > Register end device                                     | + ~ 🗠 🛛 ~ |
|----------------------------------------|----------------------------------------------------------------------------------------------------|-----------|
| Home Applications Gateways             | Register end device                                                                                 |           |
| Q Search Ctrl K                        | Does your end device have a LoRaWAN® Device Identification QR Code? Scan it to speed up onboarding. |           |
| ← dragino-docs                         | Scan end device QR code                                                                             |           |
| Application overview                   | End device type                                                                                     |           |
| Direction End devices                  | Input method ®                                                                                      |           |
| Live data                              | Select the end device in the LoRaWAN Device Repository                                              |           |
| Payload formatters ~                   | Enter end device specifics manually                                                                 |           |
| ↑ Integrations ~                       | Frequency plan ⑦ *                                                                                  |           |
| Collaborators                          | Europe 863-870 MHz (SF9 for RX2 - recommended)                                                      |           |
| 🖉 API keys                             |                                                                                                    |           |
| General settings                       | LoRaWAN Specification 1.0.3                                                                         |           |
| Top end devices +                      | Regional Parameters version <sup>®</sup> *                                                          |           |
| () It-22222-I                          | RP001 Regional Parameters 1.0.3 revision A                                                          |           |
|                                        | Show advanced activation, LoRaWAN class and cluster settings                                        |           |
|                                        | Provisioning information                                                                            |           |
|                                        | JoinEUI <sup>®</sup> *                                                                              |           |
|                                        | Confirm                                                                                             |           |
|                                        | To continue, please enter the JoinEUI of the end device so we can determine onboarding options      |           |
|                                        |                                                                                                    |           |
|                                        |                                                                                                    |           |
| (i) Resources ~ eu1 • v3.32.2.a0014352 | 0                                                                                                   |           |

9. Click on the Show advanced activation, LoRaWAN class and cluster settings to expand the section.

10. Select Over the air activation (OTAA) option.

11. Select None (class A only).

12. JoinEUI: Enter the AppEUI of the device (see the registration information sticker) and Click the Confirm button.

| THE THINGS STACK<br>SANDBOX | E              | Applications > dragino-docs > End devices > <b>Register end device</b>                                                                       | + ~ \$\$ ~ \$\$ ~ |
|-----------------------------|----------------|----------------------------------------------------------------------------------------------------|-------------------|
| Home Applications           | Gateways       | Enter end device specifics manually                                                                                                    |                   |
|                             |                | Frequency plan 🕐 *                                                                                                    |                   |
| Q Search                    | Ctrl K         | Europe 863-870 MHz (SF9 for RX2 - recommended) $\sim$                                                                                        |                   |
|                             |                | LoRaWAN version ⊘ ★                                                                                                    |                   |
| dragino-docs                |                | LoRaWAN Specification 1.0.3                                                                                                    |                   |
| B Application overview      |                | Regional Parameters version ⑦ *                                                                                                    |                   |
| End devices                 |                | RP001 Regional Parameters 1.0.3 revision A                                                                                                   |                   |
| Live data                   |                | 0                                                                                                    |                   |
| Payload formatters          | ~              | Show advanced activation, LoRaWAN class and cluster settings                                                                                 |                   |
| $\Lambda$ Integrations      | ~              | Activation mode ®                                                                                                    |                   |
| Collaborators               |                | Over the air activation (OTAA)                                                                                                    |                   |
| 🖉 API keys                  |                | Activation by personalization (ABP)                                                                                                    |                   |
| General settings            |                | O Define multicast group (ABP & Multicast)                                                                                                   |                   |
| Top end devices             | +              | Additional LoRaWAN class capabilities <sup>®</sup>                                                                                           |                   |
| @ It-22222-I                |                | None (class A only)                                                                                                    |                   |
|                             |                | Network defaults                                                                                                    |                   |
|                             |                | ✓ Use network's default MAC settings                                                                                                    |                   |
|                             |                | Cluster settings 🗇                                                                                                    |                   |
|                             |                | Skip registration on Join Server                                                                                                    |                   |
|                             |                | Provisioning information 12<br>JoinEUI © +<br>To continue, please enter the JoinEUI of the end device so we can determine onboarding options |                   |
| i Resources V eu1 • v3.32   | 2.2.a0014352f0 |                                                                                                    |                   |

- 13. **DevEUI**: Enter the DevEUI of the device (see the registration information sticker).
- 14. **AppKey**: Enter the AppKey of the device (see the registration information sticker).
- 15. End device ID: Enter a name for your end device to uniquely identify it within this application.
- 16. Click View registered end device option.
- 17. Click Register end device button.

| THE THINGS STACK<br>SANDBOX  | K              | Applications > dragino-docs > End devices > Register end device | + ~ ☆ ~ 🛛 ~ |
|------------------------------|----------------|-----------------------------------------------------------------|-------------|
| Home Applications            | Gateways       | • Over the air activation (OTAA)                                |             |
|                              |                | Activation by personalization (ABP)                             |             |
| Q Search                     | Ctrl K         | O Define multicast group (ABP & Multicast)                      |             |
|                              |                | Additional LoRaWAN class capabilities 🗇                         |             |
| ← dragino-docs               |                | None (class A only)                                             |             |
| B Application overview       |                | Network defaults <sup>®</sup>                                   |             |
| End devices                  |                | ✓ Use network's default MAC settings                            |             |
| Live data                    |                | Cluster settings 🗇                                              |             |
| 2 Payload formatters         | ~              | Skip registration on Join Server                                |             |
| ↑ Integrations               | ~              |                                                                 |             |
| Collaborators                |                | Provisioning information                                        |             |
| 🖉 API keys                   |                | JoinEUI <sup>®</sup> *                                          |             |
| 🚱 General settings           |                |                                                                 |             |
| Top end devices              | +              | This end device can be registered on the network                |             |
| ↓+-22222-1                   |                | DevEUI () *                                                     |             |
|                              |                | Concerate 2/50 used                                             |             |
|                              |                | AppKey <sup>®</sup> *                                           |             |
|                              |                | S Generate 1 5                                                  |             |
|                              |                |                                                                 |             |
|                              |                |                                                                 |             |
|                              |                | 10                                                              |             |
|                              |                | After registration                                              |             |
|                              |                | Register another end device of this type                        |             |
|                              |                | 17                                                              |             |
|                              |                | Register end device                                             |             |
| (i) Resources V eu1 • v3.32. | 2.2.a0014352f0 |                                                                 |             |

You will be navigated to the **Device overview** page.

#### 2.1.2.3 Power on the WQS-LB

Power on the WQS-LB. It will then join The Things Stack. Once successfully connected, the device will begin uplinking sensor data to The Things Stack, which can be viewed on the Live data panel.

| Internets Stat            | S Down     | teo 🗆 Applications   | añ Catenaya        | A Operation                                                                                                    | <ul> <li>EVI. Convenity<br/>No 5UA applicable</li> </ul> | Liteory +                   |
|---------------------------|------------|----------------------|--------------------|----------------------------------------------------------------------------------------------------|----------------------------------------------------------|-----------------------------|
|                           |            |                      |                    | Applications > M(B)0. > End devices > M(B)0.(B)E_2021/11/30 class Citorin > Uve 6Ma                                                                         |                                                          |                             |
|                           |            |                      |                    | 🥽 气象站_楼顶_2021/11/30 class C 10min                                                                                                    |                                                          |                             |
| En Overvew                |            |                      |                    | ID eurococcoccusters                                                                                                    |                                                          |                             |
| A End devices             |            |                      |                    | ⊕ 2 ⊕ 1 = Last activity 25 decimile ago ⊕                                                                                                    |                                                          |                             |
| C Live-data               |            |                      |                    | Overview Live data Messaging Location Phyload formatters Claiming General antings                                                                           |                                                          |                             |
| C Payload formatters      | Time       | Тури                 |                    | Dala preview Verboox stream                                                                                                    | 💽 🗶 Export an 2                                          | ON II Passer III Crow       |
| 入 integrations            | ↓ 1504501  | 7 Schedule data dow  | nlink for transmis | 4. Ref Delays B                                                                                                    |                                                          |                             |
| AL Collaborators          | ·↑ 15:45:  | 7 Forward uplink da  | ta message         | Payload: ( A2: 201, TSR: 16 ) 00 02 00 A0 A2 02 00 C0 04 ( 10 10 10 10 10 10 10 10 10 10 10 10 10                                                           |                                                          |                             |
| A 101 km                  | · 15:45:   | 7 Successfully proc  | essed data message | Devider: 28 05 44 29 0 6 FOnt: 2 FPutt: 2 Guta mate: \$P1184125 000: 7 8551 -107                                                                            |                                                          |                             |
| <b>Ge</b> <i>Methodys</i> | T 15:45:   | 6 Forward uplink da  | ta nessage         | Payload: { 002: 814, HUM: 40.2, FAR: 812, PM10: 18, PM2_5: 10, TEM: 25.8, illudiation: 77070, pressure: 1009.7, rain_gauge: 0, rain_snow: 0, wind_direction | <pre>n "ESE", wind_direct</pre>                          | ion_angle: 106.8, wind_spec |
| General settings          | ↑ 15:45:3  | 6 Guccessfully proc  | essed data wessage | Devidotzi 20 05 44 29 O 🐞 FONTI 1 FFUTTI 2 Data zate: 0/130425 000: 6.5 00021 -204                                                                          |                                                          |                             |
|                           | 4 15:45:0  | 1 Schedule data dow  | nlink for transmis | 4. Rei Delay: 6                                                                                                    |                                                          |                             |
|                           | ·† 151451  | 1. Forward uplink da | ta vessage         | Payloan: { bat: 3.006, frequency_band: "Ex000", node: "MCC-L", sub_band: 0, version: "ML-0.0", weather_sensor_types: "S0006" } 00 01 00 00 10 00 00 10      | > 🐞 FFucti 6 Data                                        | zate: 8F128#125 6HR: 1.2    |
|                           | ·† 25:45:0 | 1 Guccessfully proc  | essed data wessage | Devidder: 28 65 44 29 O B FPurt: 6 Duta mate: 07120425 008: 1.2 8007: -505                                                                                  |                                                          |                             |
|                           | ↑ 15:44:3  | 1 Forward Soin-acce  | pt message         |                                                                                                    |                                                          |                             |
|                           | CD 15:44:1 | 0 Accept join-reque  | 22                 |                                                                                                    |                                                          |                             |
|                           | · 15:44:2  | 5 Forward Scin-acce  | pt wessage         |                                                                                                    |                                                          |                             |
|                           | 00 15:44:3 | Accept 5014-14004    | st                 |                                                                                                    |                                                          |                             |
|                           | ÷ 151441   | 5 Forward uplink da  | ta message         | Peyload: 🕻 undefined: "Sak" 3 💷 🛛 🐞 (Post: 2 duta rate: 6728425 608: -0.6 8651: -064                                                                        |                                                          |                             |
|                           | ↑ 15:44:1  | 5 Successfully proc  | essel data message | Devidet: 20 05 25 24 🖸 🖥 FOnt: 245 FPutt: 2 Data zate: SF704225 UNR: -0.5 RUIE: -104                                                                        |                                                          |                             |
|                           | # 1514411  | 2 Console: Events c  | leared             | The events list has been cleazed                                                                                                    |                                                          |                             |

2.1.3 Uplink Decoder in The Things Stack

When the uplink payload arrives in The Things Stack, it is displayed in HEX format, which is not easy to read. You can add the WQS-LB decoder in The Things Stack for easier readability of each sensor reading.

The uplink decoder can be added to the **Payload Formatters** of your device in The Things Stack. Refer to the screenshot below.

1. Click Uplink tab.

2. Formatter type: Select Custom Javascript formatter.

3. Formatter code: Copy the uplink payload formatter code from our <u>dragino-end-node-decoder GitHub</u> repository and paste it here.

4. Finally, click on the Save changes button.

| Device overview                                                                                                    | E Live data                                                                                                    | <b>↑↓</b> Messaging                                                                                                    | O Location                 | Payload formatters | 🔅 Settings |
|----------------------------------------------------------------------------------------------------|----------------------------------------------------------------------------------------------------|----------------------------------------------------------------------------------------------------|----------------------------|--------------------|------------|
| Uplink Downlink                                                                                                    |                                                                                                    |                                                                                                    |                            |                    |            |
| Setup                                                                                                    |                                                                                                    |                                                                                                    |                            |                    |            |
| Formatter type *                                                                                                    | er                                                                                                    |                                                                                                    |                            |                    |            |
| Formatter code *                                                                                                    |                                                                                                    |                                                                                                    |                            |                    |            |
| <pre>2 var aa= parseFlo<br/>3 var bb= parseFlo<br/>4 var cc= parseFlo<br/>5 var string='[('+<br/>6 return string;<br/>7 }</pre>                          | at((bytes[i]<<24>>16   by<br>at((bytes[i+2]<<24>>16  <br>at((bytes[i+4]<<24>>16  <br>at((bytes[i+4]<<24>>16  <br>aa(bytes[i+4] 24 | <pre>rts[i+1])/1000).toFixed(3);<br/>bytes[i+3])/1000).toFixed(3);<br/>bytes[i+3])/1000).toFixed(3);<br/>bytes[i+3]/1000).toFixed(3);<br/>+'('+ cc +')]'+',';</pre> | ;<br>3);<br>3);            |                    |            |
| 9 function Decoder(b<br>10 if(port==0x02)                                                                                                    | ytes, port) {                                                                                                    | Paste your c                                                                                                    | ode here                   |                    |            |
| 12         var decode = {           13         decode.BatV=(b           14         var mod=(bytes           15         if(mod==1)           16         { | };<br>yytes[0]<<8   bytes[1])/10<br>5[2]>>2)&0x07;                                                                                | 900;                                                                                                    |                            |                    |            |
| 17     decode.vib_c       18     decode.work_       19     }                                                                                             | count=(bytes[3]<<8   bytes<br>_min=(bytes[7]<<8   bytes                                                                           | s[4]<<8   bytes[5]<<8   byte<br>[8]<<8   bytes[9]<<8   byte                                                                                                    | es[6])>>>0;<br>s[10])>>>0; |                    |            |
| 20 <b>else if</b> (mod==2<br>21 {                                                                                                    | 2)                                                                                                    |                                                                                                    | 0                          |                    |            |

### 2.2 Uplink payload

Uplink payloads include two types: Valid Sensor Values and other status/control commands.

- Valid Sensor Values: Use FPort=2.
- Other status/control commands: Use FPort other than 2.

#### 2.2.1 Uplink FPort=5, Device status

Uplink the device configuration with FPort=5. Once the WQS-LB joins the network, it will send this message to the server. After the first uplink, the WQS-LB will transmit the **device status** every 12 hours.

Users can also use the downlink command (0x2301) to request the WQS-LB to resend this uplink.

| Size(bytes) | 1            | 2                | 1              | 1        | 2          |
|-------------|--------------|------------------|----------------|----------|------------|
| Value       | Sensor Model | Firmware Version | Frequency Band | Sub-band | <u>BAT</u> |

| Time       | Туре                           | Data preview                                                                 | Verbose stream    | ★ Export as JSON       | 💵 Pause 🧻 Cle       | ar |
|------------|--------------------------------|------------------------------------------------------------------------------|-------------------|------------------------|---------------------|----|
| ↓ 16:48:05 | Schedule data downlink for tra | DevAddr: 26 0B 69 76 ↔ 🚡 Rx1 Delay: 5                                        |                   |                        |                     |    |
| ↑ 16:48:05 | Forward uplink data message    | Payload: { BAT: 3.528, FIRMWARE_VERSION: "1.0.0", FREQUENCY_BAND: "EU868", S | SENSOR_MODEL: "WQ | S01-LB", SUB_BAND: 0 } | 3C 01 00 01 00 0D 0 | :8 |
| ↑ 16:48:05 | Successfully processed data me | DevAddr: 26 0B 69 76 <> 🚡                                                    |                   |                        |                     |    |

Example payload (FPort=5): 3C 01 00 01 00 0D C8

#### Sensor Model: 1 byte

For WQS-LB, this value is 0x3C.

#### Firmware Version: 2 bytes

0x0100, Means: v1.0.0 version.

#### Frequency Band: 1 byte

0x01: EU868

- 0x02: US915
- 0x03: IN865
- 0x04: AU915
- 0x05: KZ865
- 0x06: RU864
- 0x07: AS923
- 0x08: AS923-1
- 0x09: AS923-2
- 0x0a: AS923-3
- 0x0b: CN470
- 0x0c: EU433
- 0x0d: KR920
- 0x0e: MA869

#### Sub-Band: 1 byte

value 0x00 ~ 0x08 (only for CN470, AU915, US915. Others are 0x00)

#### **BAT: 2 bytes**

shows the battery voltage for WQS-LB MCU. Ex1: 0x0DC8/1000 = 3.528 V

### 2.2.2 Uplink FPort=2, Real time sensor value

The WQS-LB will send this uplink after the Device Config uplink once it successfully joins the LoRaWAN network. It will then periodically send this uplink. The default interval is 20 minutes, but this <u>can be changed</u>.

The uplink uses FPort=2 and, by default, sends one uplink every 20 minutes.

The uplink length is dynamic and depends on the types of weather sensors connected. The uplink payload is composed of sensor segments, as shown below:

| Size(bytes)   | 2        | 2                             | 1                               | 2             | 2                        | 2          | 2     | 2    | 2  |
|---------------|----------|-------------------------------|---------------------------------|---------------|--------------------------|------------|-------|------|----|
| Value         | BAT      | temperature DS18B20           | flag and Sensor Identifier      | turbidity     | dissolved oxygen         | ORP        | ECK10 | ECK1 | PH |
|               |          |                               |                                 |               |                          |            |       |      |    |
| Payload: { Ba | atV: 3.2 | 94, ORP: 168, PH: 9.38, i_fla | g: 0, temp_DS18B20: "327.60", t | turbidity: 48 | .7 } OC DE OC CC 29 01 E | 7 00 A8 03 | AA <> |      |    |

#### Payload Example (FPort=2): 0CDE 0CCC 29 01E7 00A8 03AA

The WQS-LB is connected to three sensors, PH, ORP, and turbidity.

#### BAT: 2 bytes

Shows the battery voltage for WQS-LB MCU.

Ex1: 0x0CDE/1000 = 3.294 V

#### **Temperature: 2 bytes**

This is the data of the external DS18B20 temperature sensor.

If the DS18B12 sensor is not connected, it will display:0CCC/10 =327.60 °C

#### Flag and Sensor Identifier: 1 byte

The Flag and Sensor Identifier uses a hexadecimal byte, which becomes 8 digits when converted to binary.

Example:

# $0x29(H) = \frac{0010 \ 1001}{(B)}$

00 indicates the interrupt identifier.

The remaining six digits represent the identifiers of the turbidity, dissolved oxygen, ORP, ECK10, ECK1, and pH sensors, in that order.

For example, 101001 means that the WQS-LB has three sensors connected: turbidity, ORP, and pH.

Sensor data: each 2 bytes, total 6 bytes

turbidity: 0x01E7/10=48.7

ORP: 0x00A8=168

pH: 0x03AA/100=9.38

### 2.3 Integrating data with IoT platforms

The WQS-LB sensor data can be integrated with other IoT platforms for better visualizing and analyzing the data. In this section, we will show you how to integrate sensor data from The Things Stack with some popular IoT platforms.

#### 2.3.1 Integrate and show data on ThingsEye

The Things Stack application supports integration with ThingsEye.io. Once integrated, ThingsEye.io acts as an MQTT client for The Things Stack MQTT broker, allowing it to subscribe to upstream traffic and publish downlink traffic.

#### 2.3.1.1 Configuring The Things Stack

We use The Things Stack Sandbox in this example:

- In The Things Stack Sandbox, go to the Application for the WQS-LB you added.
- Select **MQTT** under **Integrations** in the left menu.
- In the **Connection information** section, under **Connection credentials**, The Things Stack displays an auto-generated **username**. You can use it or provide a new one.
- Click the Generate new API key button to generate a password. You can view it by clicking on the visibility toggle/eye icon. The API key works as the password.

The username and password (API key) you created here are required in the next section.

| THE THINGS STACK<br>SANDBOX           | Applications > dragino-docs > MQTT                                         | + ~ ☆ ~ ◘ ~                                                                                                    |
|---------------------------------------|----------------------------------------------------------------------------|----------------------------------------------------------------------------------------------------|
| Home Applications Gateways            | dragino-docs<br>ID: dragino-docs                                           | No recent activity ●      0 End devices     Devices     The second second sec |
| Q Search III K                        | MQTT                                                                       |                                                                                                    |
| ← dragino-docs                        |                                                                            |                                                                                                    |
| B Application overview                | server you need to create a new API key, which will function as connection | plication on TTS automatically exposes an MQTT endpoint. In order to connect to the MQTT<br>password. You can also use an existing API key, as long as it has the necessary rights granted.                                                                                                    |
| End devices                           | Further resources                                                          |                                                                                                    |
| Live data                             | MQTT server   Official MQTT website                                        |                                                                                                    |
| Payload formatters ~                  |                                                                            |                                                                                                    |
| A Integrations                        | Connection information                                                     |                                                                                                    |
| 🖒 мотт                                | MQTT server host                                                           |                                                                                                    |
| 🔏 Webhooks                            |                                                                            |                                                                                                    |
| 5 Storage Integration                 | Public address                                                             | eu1.cloud.thethings.network:1883                                                                                                    |
| AWS IOT                               | Public TLS address                                                         | eu1.cloud.thethings.network:8883                                                                                                    |
| Azure IoT                             | Connection credentials                                                     |                                                                                                    |
| 🏠 LoRa Cloud                          |                                                                            |                                                                                                    |
| Collaborators                         | Username                                                                   | · · · · · · · · · · · ·                                                                                                    |
| 🖉 API keys                            | Password                                                                   | ·····                                                                                                    |
| General settings                      |                                                                            |                                                                                                    |
| No top end devices yet +              |                                                                            |                                                                                                    |
|                                       |                                                                            |                                                                                                    |
| () Resources ~ eu1 • v3.32.2.a0014352 | 10                                                                         | 8                                                                                                    |

#### 2.3.1.2 Configuring ThingsEye.io

The ThingsEye.io IoT platform is not open for self-registration at the moment. If you are interested in testing the platform, please send your project information to admin@thingseye.io, and we will create an account for you.

- Login to your ThingsEye.io account.
- Under the Integrations center, click Integrations.
- Click the Add integration button (the button with the + symbol).

| <b>T()</b> • ThingsEye.io  | Integrations center >      | 🖸 🌲 😫 Tenant administrator 😫             |
|----------------------------|----------------------------|------------------------------------------|
| ♠ Home                     |                            |                                          |
| 🛕 Alarms                   | Integrations               | + & Q                                    |
| 📑 Dashboards               | □ Created time ↓ Name Type | Daily activity Status Remote             |
| III Solution templates NEW |                            |                                          |
| 🔒 Entities 🗸 🗸             |                            |                                          |
| 🖆 Profiles 🗸 🗸             |                            |                                          |
| 🕰 Customers                |                            |                                          |
| <b>e</b> Users             |                            |                                          |
| 🙆 Integrations center 🛛 🔺  |                            |                                          |
|                            |                            |                                          |
| 巾 Data converters          | No integrations found      | 1                                        |
| <> Rule chains             |                            |                                          |
| 👚 Edge management 🛛 🗸      |                            |                                          |
| 🛠 Advanced features 🛛 🔺    |                            |                                          |
| OTA updates                |                            |                                          |
| O Version control          |                            |                                          |
| () Scheduler               |                            |                                          |
| Resources                  |                            |                                          |
| 😫 Widgets library          |                            |                                          |
| L Image gallery            |                            | Items per page: 10 ▼ 1 − 0 of 0  < < > > |
| 62 SCADA aumbolo           |                            |                                          |

On the Add integration window, configure the following:

#### Basic settings:

- Select The Things Stack Community from the Integration type list.
- Enter a suitable name for your integration in the Name text box or keep the default name.
- Ensure the following options are turned on.
  - Enable integration
  - Debug mode
  - Allow create devices or assets
- Click the Next button. you will be navigated to the Uplink data converter tab.

| <b>T((•</b> ThingsE               | ye.io | 🕺 Integrat | ions center 👌 🛨 Integrations           |                                     | 0              | • •          |           |    |
|-----------------------------------|-------|------------|----------------------------------------|-------------------------------------|----------------|--------------|-----------|----|
| 🔒 Home                            |       |            | Add integration                        |                                     | ? ×            |              |           |    |
| 🛕 Alarms                          |       | Integratio |                                        |                                     |                |              | +         | CQ |
| Dashboards                        |       | Create     | 0 2                                    | 3                                   | 4              | ity Status   | Remote    |    |
| Solution templates                | NEW   |            | Basic settings Uplink data converter   | Downlink data converter<br>Optional | Connection     |              |           |    |
| 📤 Entities                        | ~     |            | Integration type*                      |                                     | _              |              |           |    |
| 🛍 Profiles                        | ~     |            | The Things Stack Community             |                                     | ×              |              |           |    |
| 💒 Customers                       |       |            | Name*                                  |                                     |                |              |           |    |
| 😫 Users                           |       |            | The Things Stack Community integration |                                     |                |              |           |    |
| Integrations center               | ^     |            | Enable integration                     |                                     |                |              |           |    |
| ∃ Integrations                    |       |            | Cebug mode                             |                                     |                |              |           |    |
| 그 Data converters                 |       |            | Allow create devices or assets         |                                     |                |              |           |    |
| <ul> <li>↔ Rule chains</li> </ul> |       |            |                                        |                                     |                |              |           |    |
| 👚 Edge management                 | ~     |            |                                        |                                     |                |              |           |    |
| 🛠 Advanced features               | ^     |            |                                        |                                     |                |              |           |    |
| OTA updates                       | - 1   |            |                                        |                                     |                |              |           |    |
| O Version control                 |       |            |                                        |                                     |                |              |           |    |
| () Scheduler                      |       |            |                                        |                                     |                |              |           |    |
| Resources                         | ^     |            |                                        |                                     |                |              |           |    |
| 😭 Widgets library                 |       |            |                                        |                                     | Next           |              |           |    |
| 🖾 Image gallery                   |       |            |                                        | Item                                | s per page: 10 | ▼ 1 - 0 of 0 | > > > > > |    |
| SCADA aumholo                     |       |            |                                        |                                     |                |              |           |    |

#### Uplink data converter:

- Click the **Create new** button if it is not selected by default.
- Enter a suitable name for the uplink data converter in the Name text box or keep the default name.
- Click the JavaScript button.
- Paste the uplink decoder function into the text area (first, delete the default code). The demo uplink decoder function can be found <u>here</u>.
- Click the Next button. You will be navigated to the Downlink data converter tab.

| <b>T()</b> • ThingsEye.io | 🔯 Integrations center 👌 🖃 Integrations 🕄 🌲 😜 Tenart administrator                                                                                                    |    |
|---------------------------|----------------------------------------------------------------------------------------------------|----|
| 🔒 Home                    | Add integration 2 ×                                                                                                    |    |
| \land Alarms              | Integratio +                                                                                                    | GQ |
| Dashboards                | Create 2 3 4 vity Status Remote                                                                                                    |    |
| III Solution templates    | Basic settings Uplink data converter Downlink data converter Connection The Things Stack Community Optional                                                                                                    |    |
| 🛔 Entities 🛛 🗸            |                                                                                                    |    |
| 💼 Profiles 🛛 🗸            | Uplink data converter Create new Library                                                                                                    |    |
| 22 Customers              | Name*                                                                                                    |    |
| <b>e</b> Users            | Uplink data converter for The Things Stack Community integration                                                                                                    |    |
| 🙆 Integrations center 🛛 🔺 | Contraction of the second second se |    |
|                           | TBEL JavaScript                                                                                                    |    |
| 讠 Data converters         | function Decoder(payload, metadata) ( Tidy 🐞 🕐 🕄                                                                                                    |    |
| ↔ Rule chains             | <pre>1 // Decode an uplink message from a buffer 2 // payload - array of bytes</pre>                                                                                                    |    |
| 👚 Edge management 🛛 🗸 🗸   | 3 // metadata - key/value object                                                                                                    |    |
| 🛠 Advanced features 🛛 🔺   | 5 /** Decoder **/                                                                                                    |    |
| OTA updates               | 7 // decode payload to string                                                                                                    |    |
| の Version control         | <pre>8 var payloadStr = decodeToString(payload); 9</pre>                                                                                                    |    |
| () Scheduler              | )                                                                                                    |    |
| Resources                 | Test decoder function                                                                                                    |    |
| 😫 Widgets library         | Back                                                                                                    |    |
| 🖃 Image gallery           | ttems per page: 10 ▼ 1 - 0 of 0  < <                                                                                                    |    |
| 6 SCADA symbols           |                                                                                                    |    |

Downlink data converter (this is an optional step):

- Click the Create new button if it is not selected by default.
- Enter a suitable name for the downlink data converter in the **Name** text box or keep the default name.
- Click the JavaScript button.
- Paste the downlink decoder function into the text area (first, delete the default code). The demo downlink decoder function can be found <u>here</u>.
- Click the Next button. You will be navigated to the Connection tab.

| <b>T((•</b> ThingsEye.io                                                                                                    | 🖻 Integrations center 🔸 🔁 Integrations 🖸 🌲 😜 Tenant administrator 🚦                                                                                                    |  |
|----------------------------------------------------------------------------------------------------|----------------------------------------------------------------------------------------------------|--|
| T(€)       I hingsEye.io         Alarms       III         Dashboards       IIII         IIII Dashboards       IIIIIIIIIIIIIIIIIIIIIIIIIIIIIIIIIIII                                                                                                    | Add integrations center > Integrations<br>Add integration Add integration Add i |  |
| Integrations center       ▲         Integrations       ▲         Integrations | <pre>Debug mode TBEL JavaScript function Encoder(msg. metadata, msgType. integrationMetadata) { Tidy</pre>                                                                                                    |  |
| Resources A Widgets library Image gallery Standa symbols                                                                                                    | Test encoder function       Back       Items per page:     1 - 0 of 0                                                                                                    |  |

#### **Connection:**

- Choose Region from the Host type.
- Enter the cluster of your The Things Stack in the Region textbox. You can find the cluster in the url (e.g., https://eu1.cloud.thethings.network/...).
- Enter the Username and Password of the MQTT integration in the Credentials section. The username and password can be found on the MQTT integration page of your The Things Stack account (see 3.5.1 Configuring The Things Stack).
- Click the Check connection button to test the connection. If the connection is successful, you will see the message saying Connected.

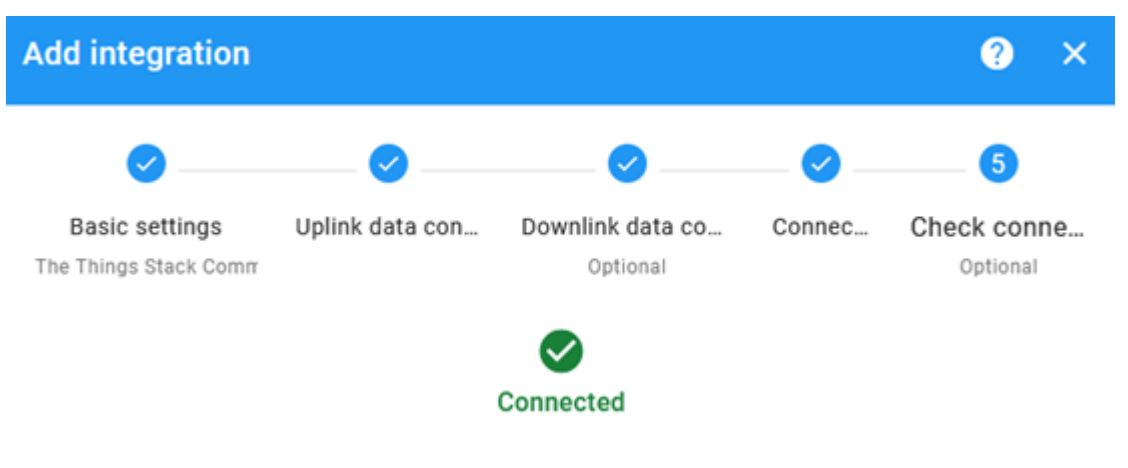

· Click the Add button.

| <b>T(:</b> ThingsEye.io   | Integrations center >                                                                                       | 🖸 🌲 😝 Tenant administrator 🕴 |
|---------------------------|----------------------------------------------------------------------------------------------------|------------------------------|
| 🔒 Home                    | Add integration 3                                                                                           | ×                            |
| \land Alarms              | Integratio                                                                                                  | + C Q                        |
| Dashboards                | Create                                                                                                    | vity Status Remote           |
| III Solution templates    | Basic settings Uplink data converter Downlink data converter Connect<br>The Things Stack Community Optional | tion                         |
| 🔒 Entities 🛛 🗸            |                                                                                                    |                              |
| 🖆 Profiles 🛛 🗸            | Region eu1 .cloud.thethings.netw                                                                            | ork                          |
| 💒 Customers               | Port*                                                                                                    |                              |
| <b>e</b> Users            | 8883                                                                                                    |                              |
| 🙆 Integrations center 🛛 🔺 | Credentials                                                                                                 | _                            |
|                           | Username* Password*                                                                                         |                              |
| 친 Data converters         |                                                                                                    |                              |
| <> Rule chains            | Enable SSL                                                                                                  |                              |
| 👚 Edge management 🛛 🗸     | Use API v3                                                                                                  |                              |
| 🛠 Advanced features 🛛 🔺   | - Topic filters                                                                                             |                              |
| 🌐 OTA updates             | Topic QoS                                                                                                   |                              |
| Yersion control           | v3/+/devices/+/up 0 - At most once                                                                          |                              |
| () Scheduler              |                                                                                                    | -                            |
| Resources                 | Execute remotely                                                                                            |                              |
| 😭 Widgets library         | Back Check connection                                                                                       | Add                          |
| 🖬 Image gallery           | Items per page:                                                                                             | 10 🕶 1 - 0 of 0  < < > >     |
| M SCADA symbols           |                                                                                                    |                              |

Your integration has been added to the **Integrations** list and will be displayed on the **Integrations** page. Check whether the status is shown as **Active**. If not, review your configuration settings and correct any errors.

| <b>T()•</b> ThingsEye.io   | Integrations center > ∃ Integrations                                    | :: 🌲 😫 Tenant administrator :        |
|----------------------------|-------------------------------------------------------------------------|--------------------------------------|
| ✿ Home                     |                                                                         |                                      |
| \land Alarms               | Integrations                                                            | + C Q                                |
| Dashboards                 | □ Created time ↓ Name Type                                              | Daily activity Status Remote         |
| III Solution templates NEW | The Things Stack                                                        |                                      |
| 🚓 Entities 🛛 🗸             | 2024-10-31 10:47:24 Community The Things Stack Community<br>integration | Active                               |
| 🖆 Profiles 🛛 🗸             |                                                                         |                                      |
| 2 Customers                |                                                                         |                                      |
| 😝 Users                    |                                                                         |                                      |
| 🕺 Integrations center 🛛 🔺  |                                                                         |                                      |
| ∃ Integrations             |                                                                         |                                      |
| 다 Data converters          |                                                                         |                                      |
| ↔ Rule chains              |                                                                         |                                      |
| 👚 Edge management 🛛 🗸      |                                                                         |                                      |
| 🛠 Advanced features 🛛 🔺    |                                                                         |                                      |
| OTA updates                |                                                                         |                                      |
| S Version control          |                                                                         |                                      |
| () Scheduler               |                                                                         |                                      |
| 🖿 Resources 🛛 🔺            |                                                                         |                                      |
| 📫 Widgets library          |                                                                         |                                      |
| 🖬 Image gallery            |                                                                         |                                      |
| (Ø) SCADA symbols          |                                                                         |                                      |
| Resources library          | Iter                                                                    | 1s per page: 10 ▼ 1 − 1 of 1  < < >> |
| Notification center        |                                                                         |                                      |

Page 26 / 49 - last modified by Karry Zhuang on 2025/02/28 11:07

#### 2.3.1.3 Viewing integration details

Click on your integration from the list. The **Integration details** window will appear with the **Details** tab selected. The **Details** tab shows all the settings you have provided for this integration.

| <b>T()•</b> ThingsEye.io   | Integrations center > ∃ Integrations | 🖸 🌲 😫 Tenant administrator 🕴                                                                                                    |
|----------------------------|--------------------------------------|----------------------------------------------------------------------------------------------------|
| 🔒 Home                     |                                      | The Things Stack Community integration                                                                                                    |
| 🛕 Alarms                   | Integrations                         | Integration details                                                                                                    |
|                            | ☐ Created time ↓ Name Type           |                                                                                                    |
| III Solution templates NEW | The Things Stack                     | Details Events Relations Audit logs Version control Altributes                                                                                                    |
| 🔒 Entities 🛛 🗸 🗸           | integration                          | Open details page Delete integration                                                                                                    |
| 🖆 Profiles 🛛 🗸             |                                      | Copy integration Id                                                                                                    |
| 😕 Customers                |                                      | Name* Integration type*                                                                                                    |
| 😫 Users                    |                                      | The Things Stack Community integration The Things Stack Community                                                                                                    |
| Integrations center        |                                      | Enable integration                                                                                                    |
|                            |                                      | Debug mode                                                                                                    |
| ţ Data converters          |                                      | Nllow create devices or assets                                                                                                    |
| ↔ Rule chains              |                                      | Uplink data converter* Downlink data converter Uplink data converter for The Things Stack Downlink data converter for The Things                                                                                                    |
| 👚 Edge management 🛛 🗸      |                                      | Community integration Stack Community integration                                                                                                    |
| 🛠 Advanced features 🛛 🔺    |                                      | Host type* Region*                                                                                                    |
| OTA updates                |                                      | Region eu1 .cloud.thethings.network                                                                                                    |
| ① Version control          |                                      | Port*                                                                                                    |
| () Scheduler               |                                      | 8883                                                                                                    |
| 🖿 Resources 🔷              | l c                                  | - Credentials                                                                                                    |
| 📑 Widgets library          |                                      | Username* Password* 💘                                                                                                    |
| 🖃 Image gallery            |                                      |                                                                                                    |
| ලි SCADA symbols           |                                      | Contraction of the second second seco |
| Resources library          |                                      | Use API v3                                                                                                    |
| P Notification center      |                                      | - I OPIC TIITETS                                                                                                    |

If you want to edit the settings you have provided, click on the **Toggle edit mode** button. Once you have done click on the **Apply changes** button.

See also <u>ThingsEye documentation</u>.

#### 2.3.1.4 Viewing events

The Events tab displays all the uplink messages from the WQS-LB.

- Select **Debug** from the **Event type** dropdown.
- Select the time frame from the time window.

| <b>T(!</b> ThingsEye.                                       | io     | <b>O</b> Integrations center | r > 🕣 Integr             | ations    |                            |                         |            | . ● Ter      | nant administ | rator      | - : |
|-------------------------------------------------------------|--------|------------------------------|--------------------------|-----------|----------------------------|-------------------------|------------|--------------|---------------|------------|-----|
| A Home ▲ Alarms                                             |        | Integrations                 |                          |           | The Thing                  | s Stack Community       | integra    | tion         |               | 9          | ×   |
| <ul> <li>Dashboards</li> <li>Solution templates</li> </ul>  | •      | Created time ↓               | Name<br>The Things Stack | Type      | < Details                  | Events Relations        | Audit logs | : Version o  | ontrol        | Attributes | ∕,  |
| Entities                                                    | ~<br>~ | 2024-10-31 10.47.24          | integration              | The Think | Event type<br>Debug        | ▼ S last 12 hor         | ırs        |              |               | Ŧ Î        | G   |
| 😕 Customers                                                 |        |                              |                          |           | Event time $ \psi $        | Server                  | Туре       | Message      | Status        | Error      |     |
| e Users                                                     |        |                              |                          |           | 2024-11-09<br>21:56:58.451 | iZgw89mbkak3w90civ0w7zZ | Uplink     | ***          | ок            |            |     |
| <ul> <li>Integrations center</li> </ul>                     | ^      |                              |                          |           | 2024-11-09<br>21:46:58.487 | iZgw89mbkak3w90civ0w7zZ | Uplink     | •••          | ок            |            |     |
|                                                             |        |                              |                          |           | 2024-11-09<br>21:36:58.525 | iZgw89mbkak3w90civ0w7zZ | Uplink     | •••          | ок            |            |     |
| <ul> <li>↔ Rule chains</li> </ul>                           |        |                              |                          |           | 2024-11-09<br>21:26:58.553 | iZgw89mbkak3w90civ0w7zZ | Uplink     | ***          | ок            |            |     |
| 👚 Edge management 🔹                                         | ~      |                              |                          |           | 2024-11-09<br>21:16:58.575 | iZgw89mbkak3w90civ0w7zZ | Uplink     | •••          | ок            |            |     |
| <ul><li>⋪ Advanced features</li><li>⋪ OTA updates</li></ul> | ^      |                              |                          |           | 2024-11-09<br>21:06:58.578 | iZgw89mbkak3w90civ0w7zZ | Uplink     | •••          | ОК            |            |     |
| S Version control                                           |        |                              |                          |           | 2024-11-09<br>20:56:58.617 | iZgw89mbkak3w90civ0w7zZ | Uplink     | •••          | ок            |            |     |
| () Scheduler                                                |        |                              |                          |           | 2024-11-09<br>20:46:58.640 | iZgw89mbkak3w90civ0w7zZ | Uplink     | •••          | ок            |            |     |
| Resources                                                   | ^      |                              |                          |           | 2024-11-09<br>20:36:58.656 | iZgw89mbkak3w90civ0w7zZ | Uplink     | •••          | ок            |            |     |
| ₩ Widgets library                                           |        |                              |                          |           | 2024-11-09<br>20:26:58.698 | iZgw89mbkak3w90civ0w7zZ | Uplink     | •••          | ок            |            |     |
| (Ø) SCADA symbols                                           |        |                              |                          |           |                            |                         |            |              |               |            |     |
| Resources library                                           |        |                              |                          |           |                            | Items per page:         | 10 💌       | 1 – 10 of 64 |               | < >        | >   |
| Notification center                                         |        |                              |                          |           |                            |                         |            |              |               |            |     |

• To view the **JSON payload** of a message, click on the **three dots (...)** in the Message column of the desired message.

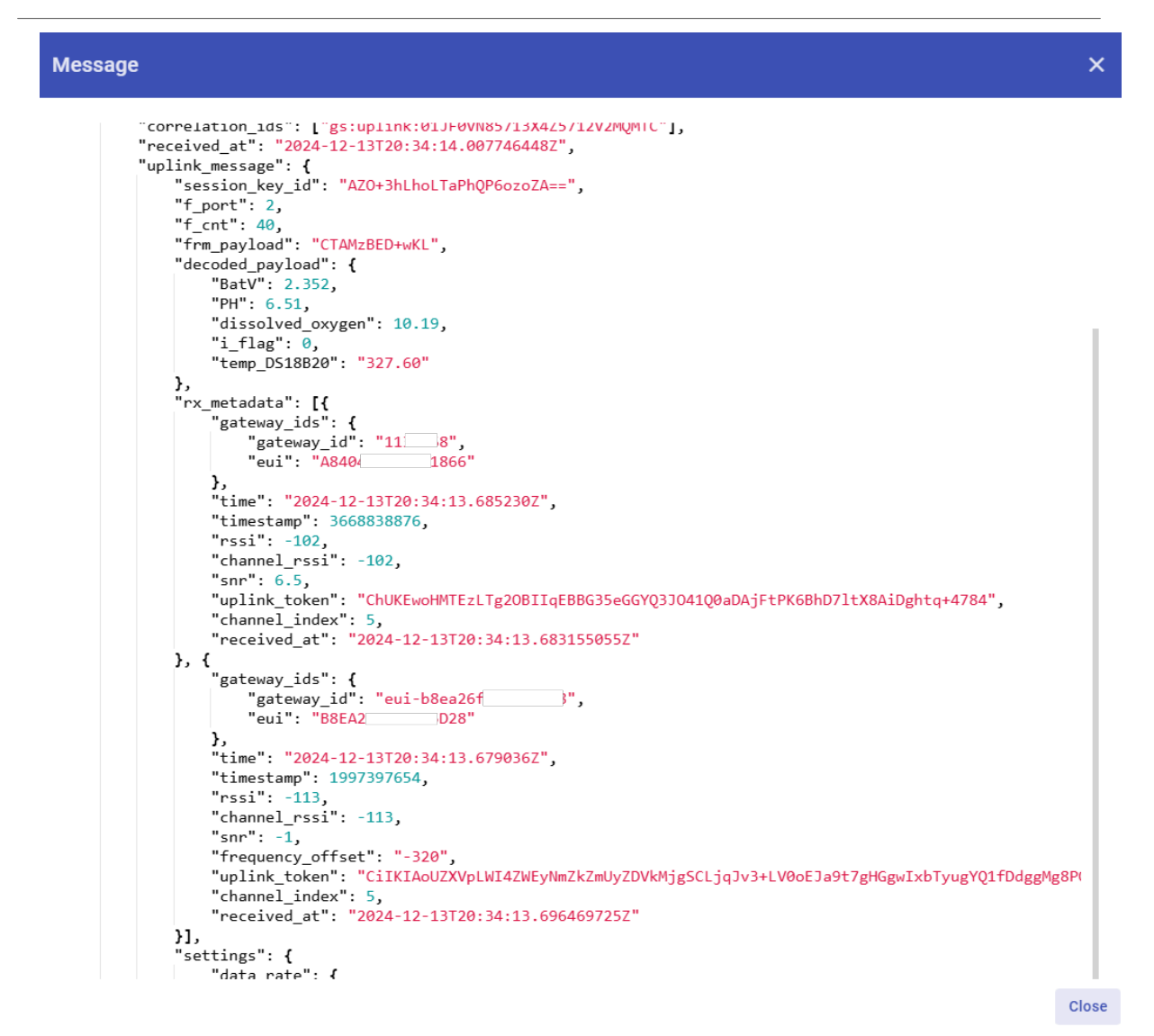

#### 2.3.1.5 Deleting an integration

If you want to delete an integration, click the **Delete integration** button on the Integrations page.

#### 2.3.1.6 Creating a dashboard

The following image shows a dashboard created using ThingsEye to display sensor data on widgets, allowing users to analyze and visualize the data.

| VQS_LB                                                                                                    |                   |                                                                  |            | WQS_LB - C         | ) Realtime - last minute 🔄 |
|----------------------------------------------------------------------------------------------------|-------------------|------------------------------------------------------------------|------------|--------------------|----------------------------|
| Temperature_pro<br>listory - from 2024-12-09 02:00:00 to 2024-12-09 04:00:00                                         |                   | PH<br>History - from 2024-12-09 01:55:00 to 2024-12-09 03:56:00  |            |                    |                            |
| Temperature_pro                                                                                                    | 327.6 °C 327.6 °C | • PH                                                             | 8.68 8.68  | Last update 2h ago |                            |
| 400<br>300<br>300<br>300<br>150<br>150<br>02:00 02:15 02:30 02:45 03:00 03:15<br>02:00 02:15 02:30 02:45 03:00 03:15 | 03:30 03:45       | 9<br>8<br>02:00 02:20 02:40 03:00 03:20                          | 03:40      | 2.754 V            |                            |
| F <b>urbidity</b><br>fistory - from 2024-12-09 02:00:00 to 2024-12-09 04:00:00                                       | 6 0               | ORP<br>History - from 2024-12-09 02:00:00 to 2024-12-09 04:00:00 | 6 0        |                    |                            |
|                                                                                                    | Avg Latest        |                                                                  | Avg Latest |                    |                            |
| 1 urbidity<br>57<br>56<br>02:00 02:15 02:30 02:45 03:00 03:15                                                        | 57.4 56.9         | • ORP                                                            | 0.4 0      |                    |                            |
|                                                                                                    | (                 |                                                                  | ¢          |                    |                            |
|                                                                                                    |                   |                                                                  |            |                    |                            |
|                                                                                                    |                   |                                                                  |            |                    |                            |
|                                                                                                    |                   |                                                                  |            |                    |                            |
|                                                                                                    |                   |                                                                  |            |                    |                            |

#### 2.3.2 Integrate and show data on TagoIO

**TagoIO** is a scalable IoT platform that allows easily build scalable IoT solutions. **The Things Stack** application supports integration with **TagoIO** using **webhooks**.

- Ensure that WQS-LB is properly connected to The Things Stack.
- Then configure your The Things Stack application to forward data to TagoIO by adding an integration with webhooks.
- In The Things Stack console, navigate to Applications → <your application> → Integrations → Webhooks → + Add webhook.

Step 1: Be sure that your device is programmed and properly connected to the LoRaWAN network.

Step 2: Configure your Application to forward data to Datacake you will need to add integration. Go to TTN V3 Console --> Applications --> Integrations --> Add Integrations.

| 0                                              | in a Box*                                               | M Climate                                   |                                             |
|------------------------------------------------|---------------------------------------------------------|---------------------------------------------|---------------------------------------------|
| Homey<br>Integrate The Things Stack with y     | IoTinaBox <sup>ter</sup><br>Plug-and-Play IoT Solutions | MClimate<br>Integrate with MClimate         | Qubitro<br>Send your data to Qubitro        |
| Tago                                           | tellsens.io                                             | thethings 10                                | ☐ ThingSpeak                                |
| TagolO<br>Integrate with TagolO                | tellsens.io<br>View your sensor data in maps/ge         | thethings.iO<br>Integrate with thethings.IO | ThingSpeak<br>Send data to ThingSpeak chann |
| 2                                              | 🕃 ubidots                                               | Uib                                         | <b>e</b> Widgelix                           |
| TTN Mapper<br>Contribute data for coverage and | Ubidots<br>Integrate with Ubidots using Plugins         | UIB<br>Simply communicate                   | Widgelix<br>Integrate with Widgelix         |
| IoT Wonderland                                 |                                                         |                                             |                                             |

In the Setup webhook for TagolO page:

- Webhook ID enter a name to identify your webhook.
  Authorization: Paste the authorization code copied from the TagoIO.
- Click Create TagoIO webhook button.

| THE THINGS STACK         | I                | Applications > dragino-docs > Webhooks > Add > TagolO | + ~ \ 🛱 ~ \ 🗖 ~ |
|--------------------------|------------------|-------------------------------------------------------|-----------------|
| Home Applications        | Gateways         | dragino-docs<br>ID: dragino-docs                      |                 |
| Q Search                 | ¥ K              |                                                       |                 |
| ← dragino-docs           |                  | Tago ID Integrate with TagolO                         |                 |
| Application overview     |                  |                                                       |                 |
| End devices              |                  |                                                       |                 |
| Live data                |                  | Webhook ID*                                           |                 |
| Payload formatters       | ~                | my-new-tagoio-webhook                                 |                 |
| $\Lambda$ Integrations   | ^                | Authorization *                                       |                 |
| K) MQTT                  |                  |                                                       |                 |
| 🔏 Webhooks               |                  | TagolO Authorization                                  |                 |
| \$ Storage Integration   |                  |                                                       |                 |
| AWS IoT                  |                  | Create TagolO webhook                                 |                 |
| 🖒 Azure IoT              |                  |                                                       |                 |
| ℎ<br>ト<br>Cloud          |                  |                                                       |                 |
| Collaborators            |                  |                                                       |                 |
| 🔎 API keys               |                  |                                                       |                 |
| General settings         |                  |                                                       |                 |
| Top end devices          | +                |                                                       |                 |
| @ It-22222-I             |                  |                                                       |                 |
|                          |                  |                                                       |                 |
| (i) Resources V eu1 • v3 | .33.0.3c8e962fdd |                                                       | 8               |

#### Authorization:

| ≡ Ta       | go 间                                                                     | dragino +  |             |                |               |                              |                    |                            |               | A ? 🗷 ·      |
|------------|--------------------------------------------------------------------------|------------|-------------|----------------|---------------|------------------------------|--------------------|----------------------------|---------------|--------------|
|            | Poreire     Decisions and the backets in your account, <u>final mans</u> |            |             |                |               |                              |                    | Authorization + Add Device |               |              |
|            | Fights                                                                   |            | Name 0      | Last Input ®   | Last Output @ | Connector                    | Network            | Active 0                   | Bucket linked | Created at * |
| E Devices  | - 😼<br>Ducketa                                                           | Ben        | search_     |                |               | search                       | search             |                            | ♥ search      |              |
| dh         |                                                                          | 670        | 刻折益声波       | 5 minutes ago  | Never         | Custom The Things Industries | LORBWAN TTUTTN v3  | <ul> <li>Yes</li> </ul>    | 负折益声波         | 3 months ago |
| Analysis   | Actions                                                                  | Cores      | 1.05034_1后门 | 22 minutes ago | Never         | Custom The Things Industries | LoRaWAN TTI/TTN v3 | <ul> <li>Yes</li> </ul>    | 105034,悉门     | 3 months ago |
| Access     | Users                                                                    | 1 Ren      | *1#35       | 3 minutes ago  | Never         | Custom The Things Industries | LoRaWAN TTI/TTN v3 | <ul> <li>Yes</li> </ul>    | 11.单位         | 3 months ago |
| ASHBOARD   | D/S                                                                      | 0, 1) == + |             |                |               |                              |                    |                            |               |              |
| LDS03A_ba  | ack door                                                                 | 1          |             |                |               |                              |                    |                            |               |              |
| LMD5200    |                                                                          | 1          |             |                |               |                              |                    |                            |               |              |
| Weather st | ation                                                                    | 1          |             |                |               |                              |                    |                            |               |              |

#### In TagoIO console (https://admin.tago.io//), add WQS-LB:

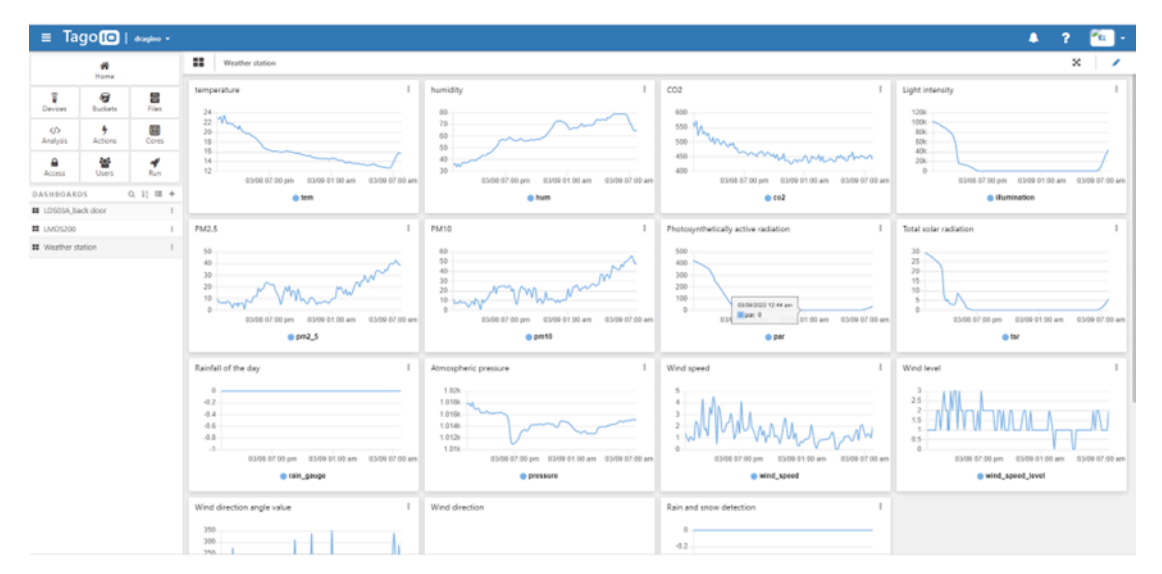

## 3. Configure the WQS-LB using AT commands or LoRaWAN downlinks

You can configure the WQS-LB using AT Commands or LoRaWAN Downlinks.

- AT Commands: See FAQ.
- LoRaWAN Downlink instruction for different platforms: Use Note for Server (IoT LoRaWAN Server)

#### There are two types of commands to configure the WQS-LB:

**1. General Commands -** They are the same for all Dragino devices that support the DLWS-005 LoRaWAN Stack (Note\*\*). These commands can be found on the wiki: <u>End Device Downlink Command</u>. These commands are used to configure:

- · General system settings, such as the uplink interval.
- LoRaWAN protocol and radio-related settings.

Note: Please refer to the earlier user manual if you don't have firmware version 1.8.0.

#### 2. Commands Specifically Designed for the WQS-LB

These commands are valid only for the WQS-LB, as shown below:

### 3.1 Set transmit interval time

Feature: Set the uplink interval.

#### AT command:

| Command    | AT+TDC                                 |  |
|------------|----------------------------------------|--|
| Parameters | time : uplink interval in milliseconds |  |
| Get        | AT+TDC=?                               |  |
| Response   | time in milliseconds                   |  |
|            | ОК                                     |  |
| Set        | AT+TDC= <time></time>                  |  |
| Response   | ОК                                     |  |
| Example    | AT+TDC=60000                           |  |
|            | Set uplink interval to 60 seconds      |  |

#### **Downlink command:**

| Prefix     | 0x01                                                       |
|------------|------------------------------------------------------------|
| Parameters | time : uplink interval in seconds, 3 bytes in hexadecimal. |
| Payload    | <pre><prefix><time></time></prefix></pre>                  |
| Example    | <b>01</b> 00003C                                           |
|            | Set uplink interval to 60 seconds                          |

### 3.2 Set interrupt mode

Feature: Set the interrupt mode.

#### AT command:

| Command    | AT+INTMOD                                                                                                    |
|------------|----------------------------------------------------------------------------------------------------|
| Parameters | interrupt_mode :                                                                                                    |
|            | <ul> <li>0 : Disable interrupt</li> <li>1 : Trigger by rising and falling edge</li> <li>2 : Trigger by falling edge</li> <li>3 : Trigger by rising edge</li> </ul> |
| Get        | AT+INTMOD=?                                                                                                    |
| Response   | interrupt mode                                                                                                    |
|            | ОК                                                                                                    |
| Set        | AT+INTMOD= <interrupt_mode></interrupt_mode>                                                                                                    |
| Response   | OK                                                                                                    |
| Example    | AT+INTMOD=2                                                                                                    |
|            | Set the interrupt mode to 'trigger by falling edge'                                                                                                    |

### 3.3 Set power output duration

Feature: Set power output duration

#### AT Command:

| Command    | AT+5VT                                       |
|------------|----------------------------------------------|
| Parameters | time : power output duration in milliseconds |
| Get        | AT+5VT=?                                     |
| Response   | time                                         |
|            | ОК                                           |

| L.                |                                                                 |  |  |
|-------------------|-----------------------------------------------------------------|--|--|
| Set               | AT+5VT= <time></time>                                           |  |  |
| Response          | OK                                                              |  |  |
| Example           | AT+5VT=1000                                                     |  |  |
|                   | Close after a delay of 1000 milliseconds                        |  |  |
| Downlink Command: |                                                                 |  |  |
| Prefix            | 0x07                                                            |  |  |
| Parameters        | time : power output duration in seconds, 2 bytes in hexadecimal |  |  |
| Payload           | <prefix><time></time></prefix>                                  |  |  |
| Example           | <b>07</b> 0000                                                  |  |  |
|                   | Set to 0                                                        |  |  |
|                   | <b>07</b> 01F4                                                  |  |  |
|                   | Set to 500 seconds                                              |  |  |

### 3.4 Sensor Calibration Commands

Specific operation steps

- 1. Put the sensor into the corresponding calibration liquid.
- 2. Restart the device.
- 3. Send calibration instructions.
- 4. Receive the byte corresponding to return.
- 5. Received OK is a successful calibration.

| Command Example | Function                             | Response                    |
|-----------------|--------------------------------------|-----------------------------|
| AT+CALPH=xx     | Parameter 4 6 9                      | 4:10 06 00 22 07 24 28 aa   |
|                 | downlink: 0xFB XX                    | 6:10 06 00 21 07 4e 58 85   |
|                 |                                      | 9:10 06 00 20 08 bc 8d 30   |
| AT+CALORP=xx    | Parameter 86 256 downlink:0xFC XX XX | 86:13 06 00 24 07 dc c9 1a  |
|                 |                                      | 256:13 06 00 25 07 37 d8 95 |
| AT+CALEC=xx     | Parameter 1 10 downlink:0xFD XX      | 1:12 01 00 26 00 02 A2 A0   |
|                 |                                      | 10:11 10 00 26 00 02 A2 93  |
| AT+CALNTU=xx    | Parameters 0 2 4 6 8 10              | 0:15 06 00 5E 00 01 2A CC   |
|                 | downlink: 0xFE XX                    | 2:15 06 00 5E 00 02 6A CD   |
|                 |                                      | 4:15 06 00 5E 00 03 AB 0D   |
|                 |                                      | 6:15 06 00 5E 00 04 EA CF   |
|                 |                                      | 8:15 06 00 5E 00 05 2B 0F   |
|                 |                                      | 10:15 06 00 5E 00 06 6B 0E  |

# 4. Water Quality Sensors

### 4.1 pH Sensor

The PH01 is a device used to measure the pH value (hydrogen ion concentration index), indicating the acidity or alkalinity of a solution. It features an integrated design, making it lighter, simpler in structure, and more convenient to

use. The device has an IP68 waterproof rating. The reference electrode uses a double salt bridge design, providing enhanced resistance to pollution. This product is ideal for applications in industrial sewage, domestic sewage, agriculture, aquaculture, and other settings involving non-corrosive weak acid and weak alkali environments.

#### 4.1.1 Features

- pH measurement range: 0–14 pH, with a resolution of 0.01 pH.
- One-piece design with a light, simple structure, making it easy to use.
- The reference electrode features a double salt bridge design, offering stronger anti-pollution resistance and an IP68 waterproof rating.
- The device uses a wide voltage power supply, ranging from DC 7V to 30V.

#### 4.1.2 Specifications

- Power supply: DC 7–30V
- **Power consumption**:  $\leq 0.5W$
- Communication interface: RS485, standard MODBUS-RTU protocol; communication baud rate: default 9600
- pH measurement range: 0-14.00 pH; resolution: 0.01 pH
- pH measurement error: ± 0.15 pH
- Repeatability error: ± 0.02 pH
- Working environment:
  - Ambient Temperature: 0-60°C
  - Relative Humidity: <85% RH(Specifically refers to the cable male and female)
- Waterproof rating: IP68
- Pressure resistance: 0.6 MPa

#### 4.1.3 Dimensions

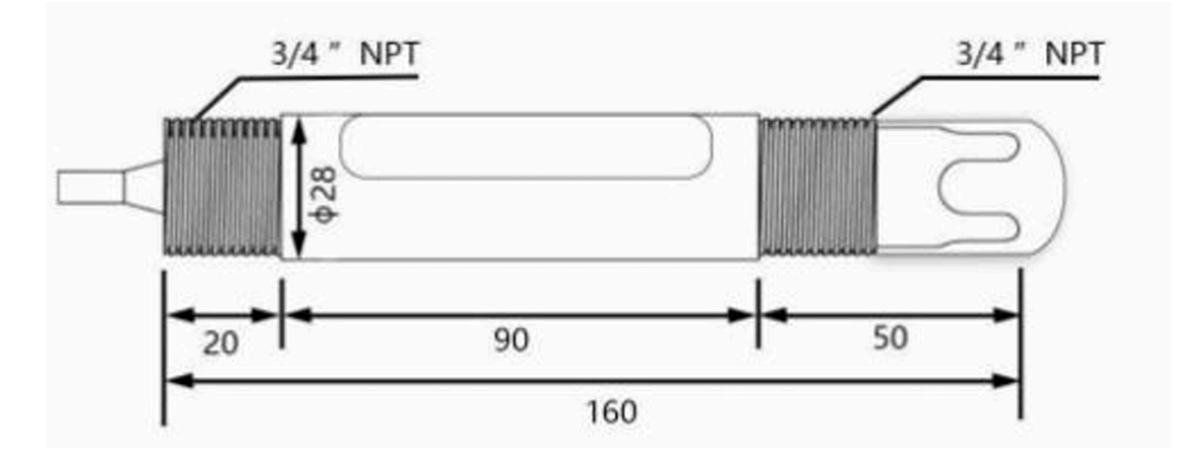

#### 4.1.4 Installation

Do not power on while connecting the cables. Double-check the wiring before powering it on.

Installation diagrams are shown below for your reference (see submerged installation and pipeline installation):

#### Submerged installation:

The lead wire of the equipment passes through the waterproof pipe, and the 3/4-inch thread on the top of the device is connected to the 3/4-inch thread of the waterproof pipe using thread seal tape. Ensure that the top of the equipment and the device wire are not exposed to water.

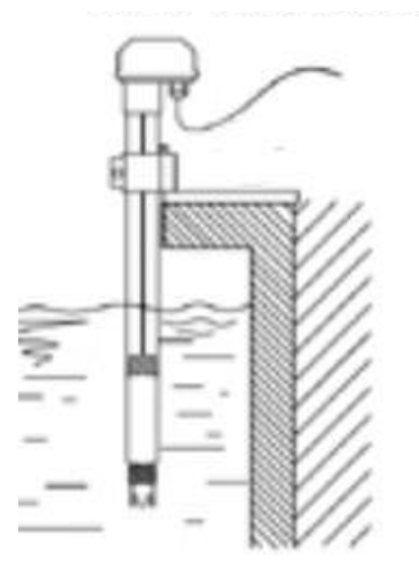

#### **Pipeline installation:**

Connect the device to the pipeline using the 3/4-inch thread.

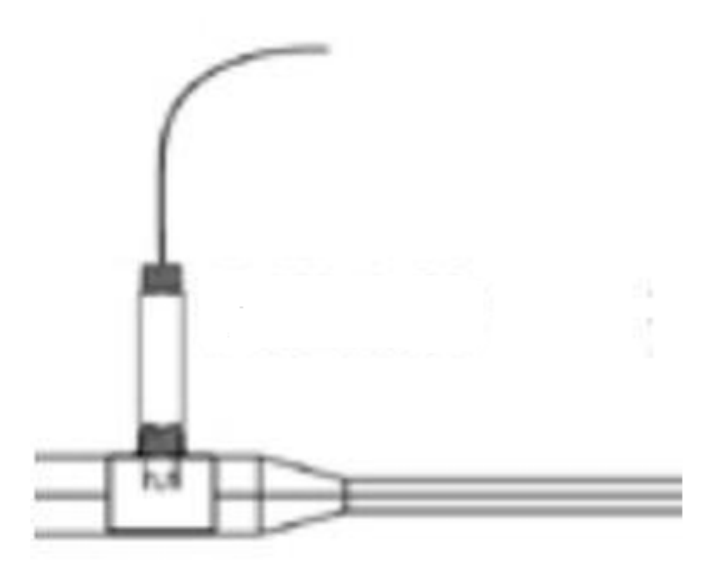

#### Sampling:

Take representative water samples according to the sampling requirements. If it is inconvenient to take samples, you can also place the electrode into the solution to be tested and read the output data. After some time, remove the electrode and clean it.

#### Measure the pH of the water sample:

First, rinse the electrode with distilled water, then with the water sample. Immerse the electrode in the sample, gently shake the test cup or stir to accelerate the electrode's stabilization. Allow it to stand and record the pH value once the reading stabilizes.

#### 4.1.5 Maintenance

#### General Maintenance:

The equipment generally does not require daily maintenance. However, if an obvious fault occurs, please do not attempt to open or repair it yourself. Contact us as soon as possible!

Soaking Solution:

There is an appropriate amount of soaking solution in the protective bottle at the front end of the electrode. The electrode head is soaked in it to keep the glass bulb and liquid junction active.

When measuring, loosen the bottle cap, pull out the electrode, and rinse it with pure water before use.
Preparation of Electrode Soaking Solution:

- Take a packet of pH 4.00 buffer, dissolve it in 250 ml of pure water, and soak it in 3M potassium chloride solution.
- To prepare the solution: dissolve 25 grams of analytical-grade potassium chloride in 100 ml of pure water.
- Handling of the Electrode:

The glass bulb at the front end of the electrode should not come into contact with hard objects. Any damage or scratches will make the electrode ineffective.

Before Measurement:

Shake off any bubbles in the electrode's glass bulb, as they will affect the measurement. While measuring, the electrode should be stirred in the sample solution, then allowed to rest to accelerate the response.

Cleaning:

The electrode should be cleaned with deionized water before and after each measurement to ensure accuracy.

Passivation of the pH Electrode:

After long-term use, the pH electrode may become passivated, which is characterized by a decrease in sensitivity, slow response, and inaccurate readings.

- In this case, soak the bulb at the bottom of the electrode in 0.1M dilute hydrochloric acid for 24 hours (0.1M dilute hydrochloric acid preparation: dilute 9 ml of hydrochloric acid to 1000 ml with distilled water), and then soak it in 3.3M potassium chloride solution for 24 hours.
- If the electrode is seriously passivated and soaking in 0.1M hydrochloric acid has no effect, the pH electrode bulb can be soaked in 4% HF (hydrofluoric acid) for 3-5 seconds, washed with pure water, and then soaked in 3.3M potassium chloride solution for 24 hours to restore its performance.
- Contamination and Blockage:

Contamination of the glass bulb or blockage of the liquid junction can also cause electrode passivation. In this case, clean the electrode with an appropriate solution based on the nature of the contaminant.

Calibration:

The equipment should be calibrated before each use.

For long-term use, it is recommended to calibrate every 3 months. The calibration frequency should be adjusted based on different application conditions (e.g., degree of dirt, deposition of chemical substances).

Electrode Replacement:

After prolonged use, replace the electrodes in a timely manner.

#### 4.1.6 Calibration

This device uses a three-point calibration, requiring the preparation of three known pH standard solutions.

The steps are as follows:

 Wash the electrode with distilled water and place it in the 9.18 standard buffer solution. Once the data stabilizes, enter the following calibration command to complete the 9.18 calibration: AT+CALPH=9

```
Downlink: 0xFB 09
```

 Wash the electrode with distilled water and place it in the 6.86 standard buffer solution. Once the data stabilizes, enter the following calibration command to complete the 6.86 calibration: AT+CALPH=6

Downlink: 0xFB 06

 Wash the electrode with distilled water and place it in the 4.01 standard buffer solution. Once the data stabilizes, enter the following calibration command to complete the 4.00 calibration: AT+CALPH=4

Downlink: 0xFB 04

### 4.2 EC Sensor

EC K1/K10 is a device used for measuring the conductivity of solutions. It adopts an integrated design, making it lighter, simpler in structure, and more convenient to use.

The waterproof rating is IP68, and it can be widely used for continuous monitoring of the conductivity of aqueous solutions, such as those in cross-section water quality, aquaculture, sewage treatment, environmental protection, pharmaceuticals, food, and tap water.

#### 4.2.1 Features

- Conductivity measurement range: 0-2000 μS/cm; 10-20000 μS/cm.
- Integrated design with a light and simple structure, easy to use.
- Waterproof grade: IP68.
- Salinity and TDS conversion function.
- RS485 communication interface: Modbus RTU protocol, easily connected to a computer for monitoring and communication.
- Modbus communication address can be set, and baud rate can be modified.
- Wide voltage power supply: DC 7-30V is supported.

#### 4.2.2 Specifications

- Power supply: DC 7-30V
- Power consumption: ≤ 0.5W
- Communication interface: RS485; standard MODBUS-RTU protocol; communication baud rate: default 9600
- Conductivity measurement range:
  - K=1: 0-2000 μS/cm; resolution: 1 μS/cm
  - K=10: 10-20000 μS/cm; resolution: 10 μS/cm
- Conductivity measurement error: ±1% FS
- Working environment:
  - Ambient Temperature: 0-60°C
  - Relative Humidity: <85% RH(Specifically refers to the cable male and female)
- Waterproof grade: IP68
- Pressure resistance: 0.6 MPa

#### 4.2.3 Dimensions

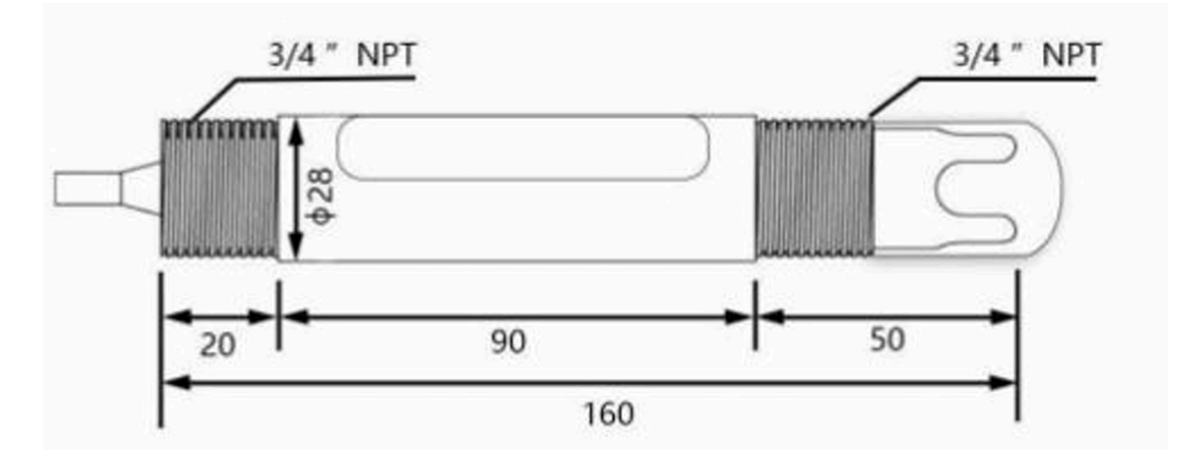

#### 4.2.4 Installation

Selection of matching electrode constant:

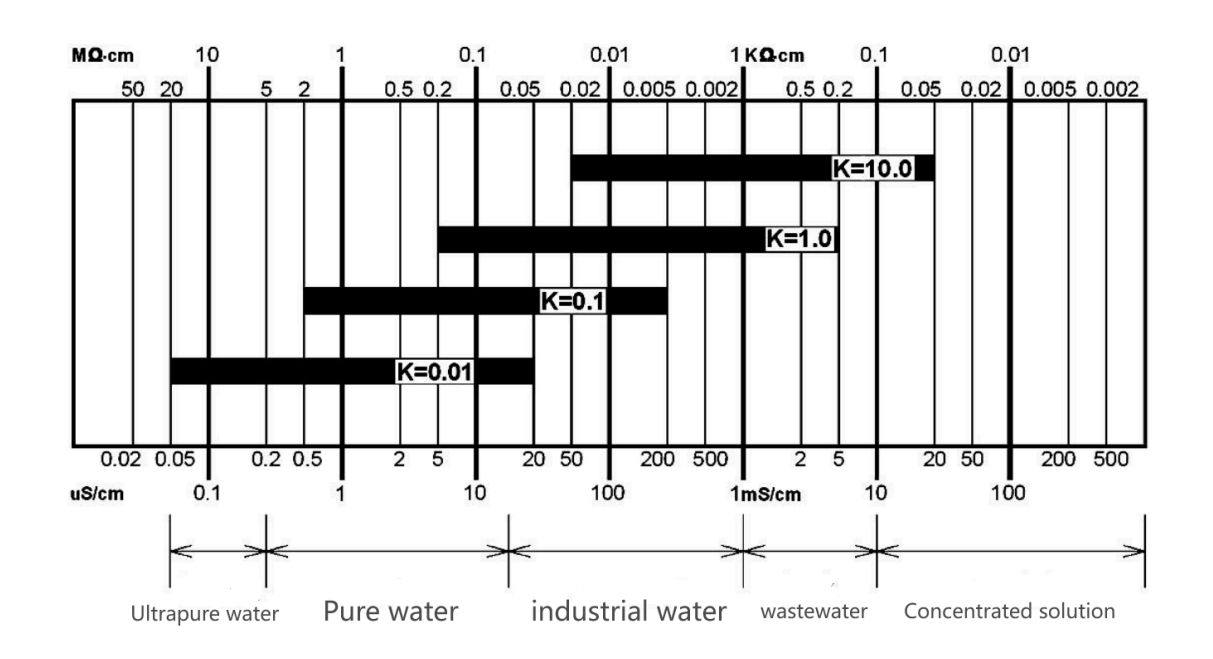

#### Electrode Installation Types

- A: Side wall installation
- B: Top flange installation
- C: Pipeline bend installation
- D: Another pipeline bend installation
- E: Flow-through installation
- F: Submerged installation

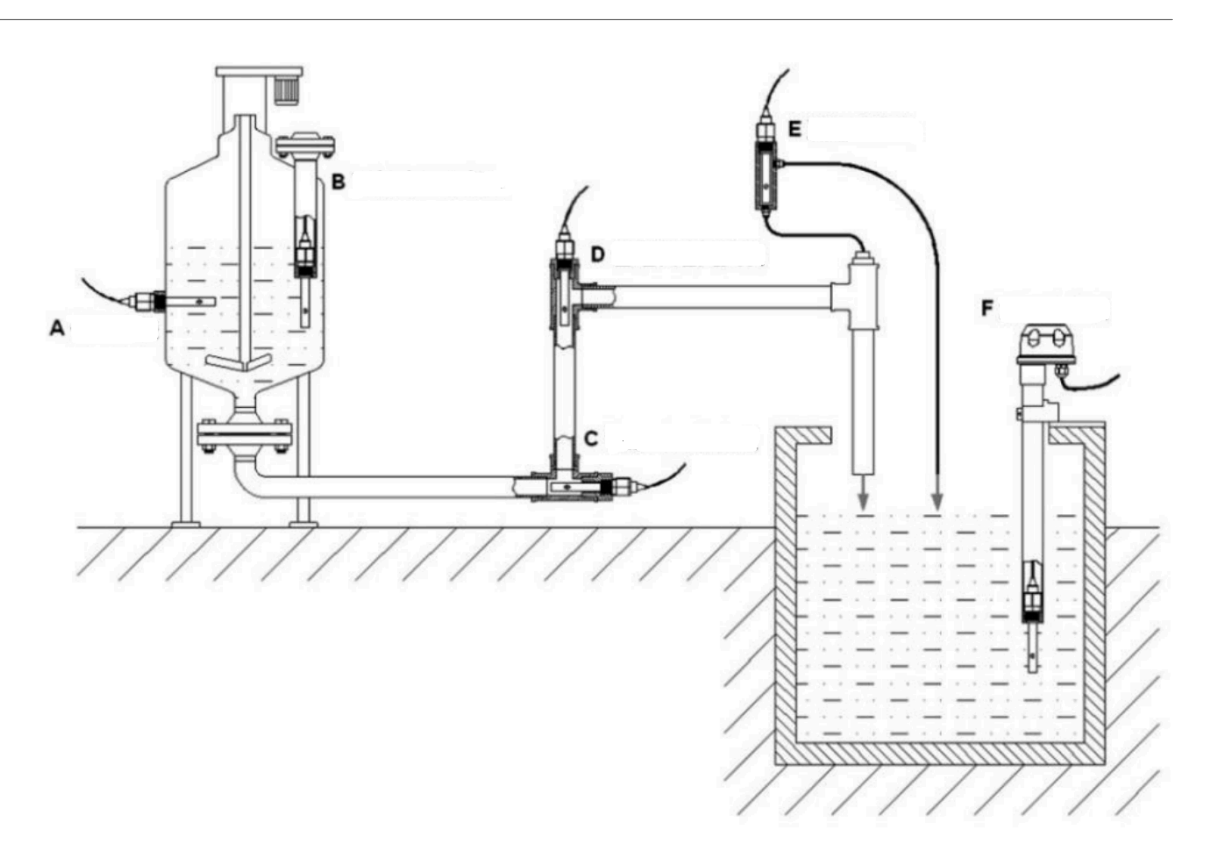

#### **Several Common Installation Methods for Electrodes**

When installing the sensor on-site, you should strictly follow the correct installation method shown in the following picture. Incorrect installation methods can cause data deviation.

#### A. Several common incorrect installation methods:

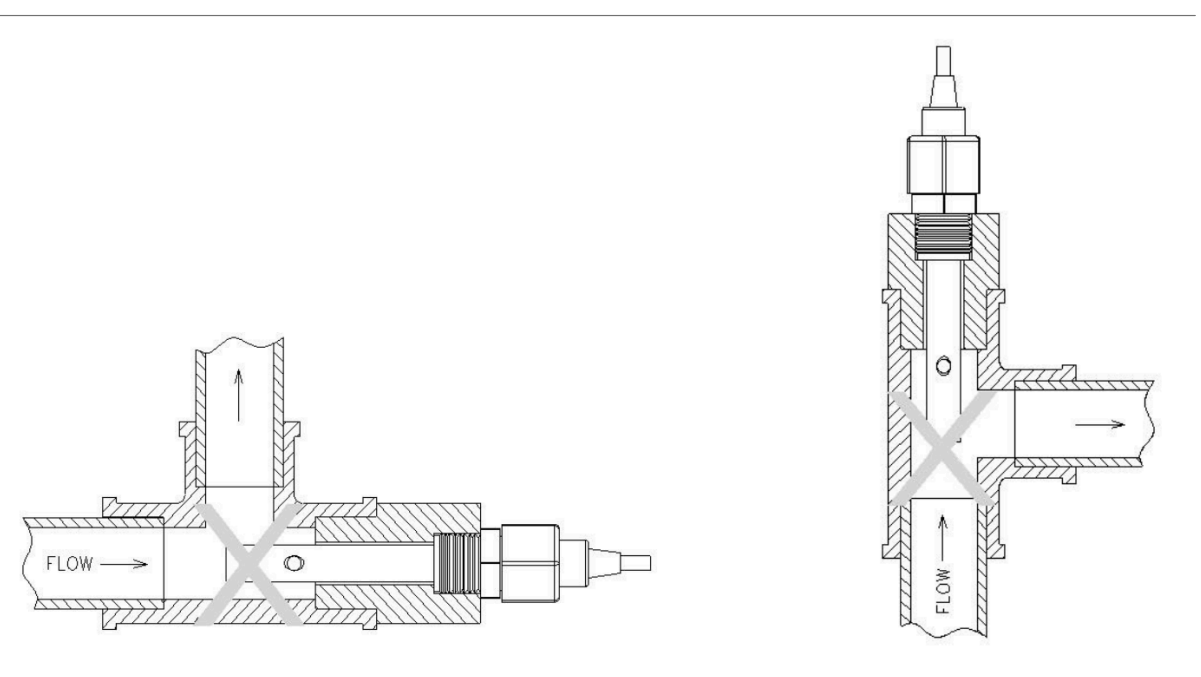

**Error cause:** The electrode joint is too long, and the extension part is too short. This causes the sensor to form a dead cavity, resulting in measurement errors.

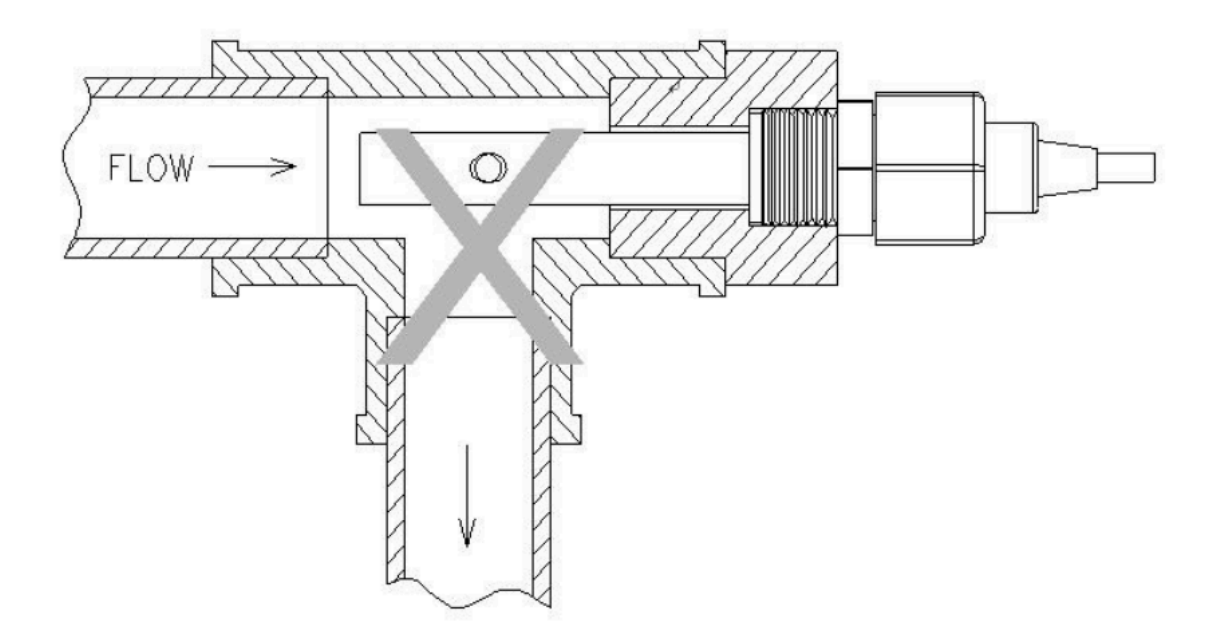

**Error cause:** Measurement errors or instability may occur if the water flow cannot fill the pipe or if air accumulates at high altitudes.

#### B. Correct installation method

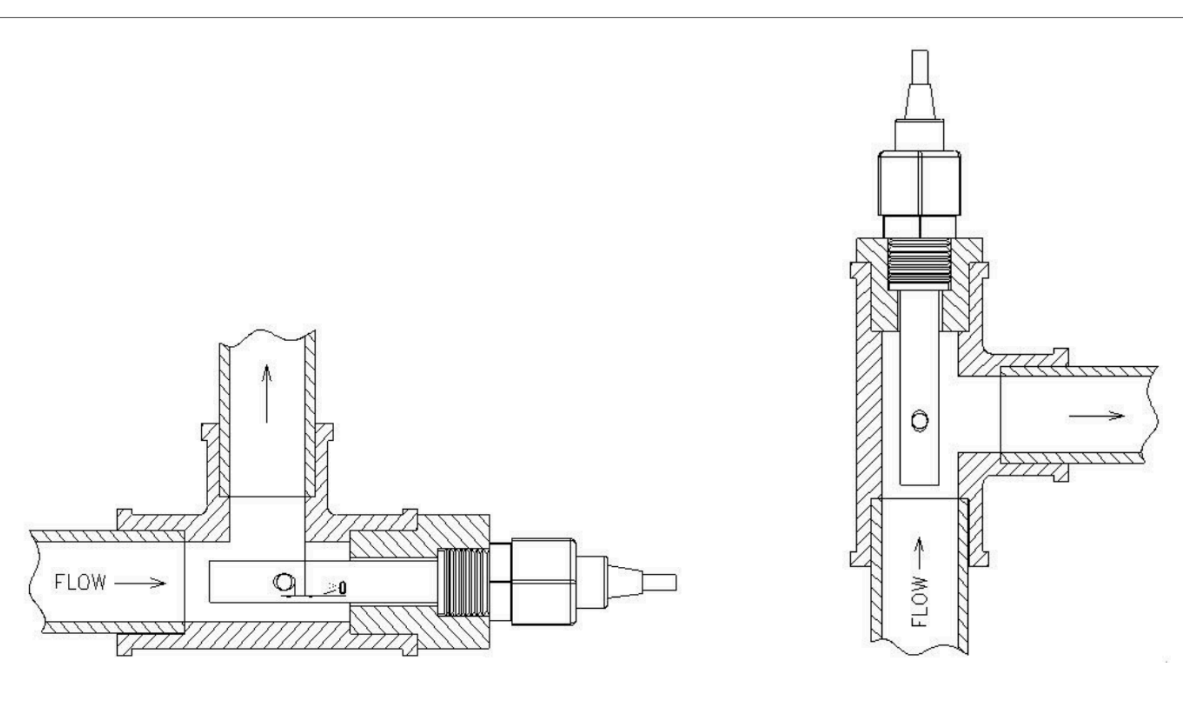

#### 4.2.5 Maintenance

- The equipment itself generally does not require daily maintenance. When an obvious fault occurs, please do not attempt to open or repair it yourself; instead, contact us as soon as possible.
- If the electrode is not used for an extended period, it can generally be stored in a dry place. However, it must be placed (or stored) in distilled water for several hours before use to activate the electrode. Electrodes that are frequently used can be stored in distilled water.
- Cleaning of conductivity electrodes: Organic stains on the electrode can be cleaned with warm water containing detergent or alcohol. Calcium and magnesium precipitates are best cleaned with 10% citric acid. The electrode plate or pole should only be cleaned using chemical methods or by shaking in water. Wiping the electrode plate will damage the coating (platinum black) on the electrode surface.
- The equipment should be calibrated before each use. For long-term use, it is recommended to calibrate it every 3 months. The calibration frequency should be adjusted appropriately based on different application conditions (e.g., degree of dirt in the application, deposition of chemical substances, etc.).

#### 4.2.6 Calibration

This device uses one-point calibration, and you need to prepare a known E standard solution. When the range is K=1 (1–2000), use a 1413  $\mu$ S/cm standard solution. When the range is K=10 (10–20000), use a 12.88 mS/cm standard solution.

The steps are as follows:

- Put the electrode in distilled water to clean it. When the range is 1–2000, use the 1413 μS/cm standard solution. After the data is stable, enter the following calibration command:
   AT+CALEC=1
   Downlink: 0xFD 01
   Put the electrode in distilled water to clean it. When the range is 10–20000, use the 12.88 mS/cm standard
- Put the electrode in distilled water to clean it. When the range is 10–20000, use the 12.88 mS/cm standard solution. After the data is stable, enter the following calibration command: AT+CALEC=10 Downlink: 0xFD 10

### 4.3 ORP Sensor

The ORP01 is a device for measuring the redox potential of a solution. It features a high-purity platinum ORP composite electrode with strong resistance to acids and alkalis, excellent antioxidant capacity, high measurement accuracy, fast response, and good stability.

The electrode automatically compensates for temperature, making it suitable for online monitoring of the redox potential in cyanide-containing and chromium-containing wastewater.

#### 4.3.1 Features

- ORP Measurement Range: -1999~1999 mV, resolution: 1 mV.
- Applicable Electrode Temperature: 0~80°C.
- Electrode Material: Made of high-purity platinum, offering strong resistance to acids and alkalis, excellent antioxidant capacity, high measurement accuracy, fast response, and good stability.
- RS485 Communication Interface: The ModBus-RTU communication protocol enables easy connection to a computer for monitoring and communication.
- ModBus Features: The communication address is configurable, and the baud rate can be modified.
- Power Supply: Operates with a wide voltage range, DC 7~30 V.

#### 4.3.2 Specifications

- Measuring Range: -1999~1999 mV
- Resolution: 1 mV
- Output Signal: RS485
- Measurement Error: ±3 mV
- Stability: ≤2 mV/24 hours
- Working environment:
  - Ambient Temperature: 0-60°C
  - Relative Humidity: <85% RH(Specifically refers to the cable male and female)
- Waterproof Grade: IP68
- Pressure Resistance: 0.6 MPa

#### 4.3.3 Dimensions

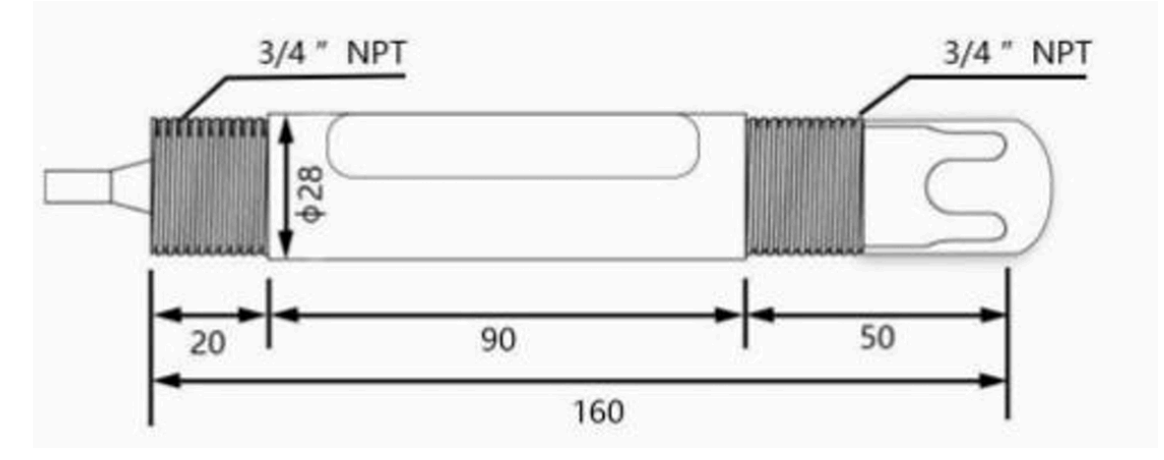

#### 4.3.4 Installation Note

Do not power on while connecting the cables. Double-check the wiring before powering it on.

Installation diagrams are shown below for your reference (see submerged installation and pipeline installation):

#### Submerged installation:

The equipment's lead wire passes through a waterproof pipe, and the 3/4-inch thread on the top of the equipment is connected to the 3/4-inch thread of the waterproof pipe using raw tape. Ensure that both the top of the equipment and the equipment wire remain dry and are not submerged.

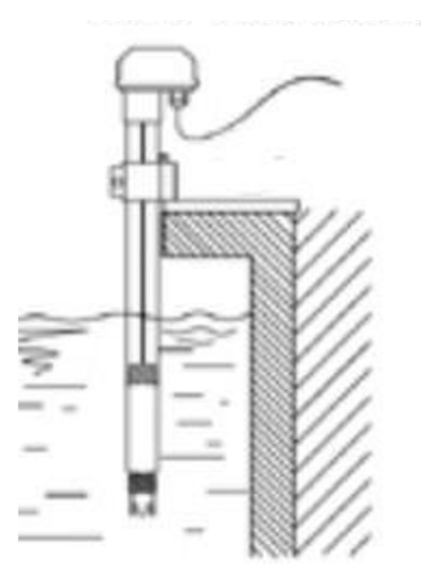

#### **Pipeline installation:**

Connect the equipment to the pipeline using the 3/4-inch thread.

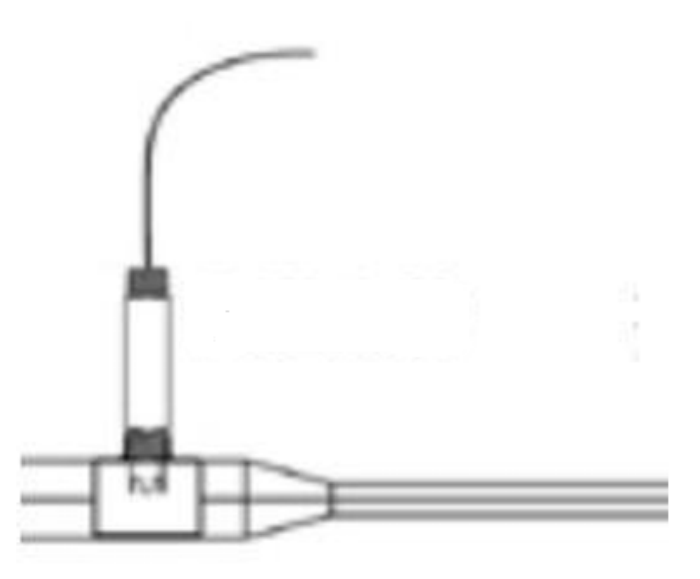

#### 4.3.5 Maintenance

- The equipment itself generally does not require daily maintenance. If a significant fault occurs, do not attempt to open or repair it yourself. Please contact us as soon as possible.
- ORP electrodes typically do not require calibration and can be used directly. However, if there are concerns about the electrode's quality or test results, the electrode potential can be checked using an ORP standard solution. This will help determine whether the electrode meets measurement requirements. If necessary, recalibrate or replace the electrode. The frequency of electrode calibration or inspection depends on the application conditions, such as the level of dirt or the deposition of chemical substances.

- The protective bottle at the front end of the electrode contains an appropriate soaking solution to ensure the activation of the platinum sheet and the liquid junction. Before measuring, loosen the bottle cap, remove the electrode, and rinse it with pure water.
- **Preparation of Electrode Soaking Solution**: Dissolve 25 grams of analytical-grade potassium chloride in 100 ml of pure water to prepare a 3.3M potassium chloride solution.
- Before measuring, ensure there are no air bubbles in the electrode's glass bulb, as they can affect measurements. Shake off any bubbles, stir the electrode in the solution being measured, and then let it sit to accelerate the response.
- Clean the electrode with deionized water before and after each measurement to maintain accuracy.
- After long-term use, the ORP electrode may become passivated, resulting in reduced sensitivity, slower response, or inaccurate readings. To restore performance, soak the platinum sheet at the bottom of the electrode in 0.1M dilute hydrochloric acid for 24 hours (prepare by diluting 9 ml of hydrochloric acid with distilled water to 1000 ml). Then, soak the electrode in 3.3M potassium chloride solution for another 24 hours.
- Contamination or blockage of the liquid junction can also cause passivation. Clean the electrode using an appropriate solution based on the type of contaminant. If the platinum surface is severely contaminated with an oxide film, apply toothpaste to the surface and gently scrub to restore its luster.
- Calibrate the equipment before each use. For long-term use, calibration is recommended every three months, with the frequency adjusted based on application conditions (e.g., dirt levels or chemical deposition). Replace aging electrodes promptly.

#### 4.3.6 Calibration

The OPR01 uses two-point calibration. To perform the calibration, you need two known ORP standard solutions.

Clean the electrode with distilled water. Place it in an 86 mV standard buffer, wait for the data to stabilize, and then enter the following calibration command to complete the 86 mV point calibration:

#### AT+CALORP=86

#### downlink: 0xFC 00 56

Clean the electrode with distilled water again. Place it in a 256 mV standard buffer, wait for the data to stabilize, and then enter the following calibration command to complete the 256 mV point calibration:

#### AT+CALORP=256

downlink: 0xFC 01 00

### 4.4 Dissolved Oxygen Sensor

The fluorescence dissolved oxygen sensor is a newly developed online digital sensor, utilizing imported components, advanced production technology, and surface-mounting technology.

It features an IP68 waterproof rating, and its cable is seawater-proof. The sensor can be directly submerged in water without a protective tube, ensuring long-term stability, reliability, and accuracy.

The fluorescence dissolved oxygen sensor operates based on the principle of quenching active fluorescence by specific substances in physics.

A blue light emitted by a light-emitting diode (LED) shines on the fluorescent material located on the inner surface of the fluorescent cap.

This fluorescent material is excited and emits red light.

By detecting the phase difference between the red light and the blue light and comparing it with the internal calibration value, the concentration of oxygen molecules is calculated. The final value is automatically compensated for temperature and air pressure.

#### 4.4.1 Features

• Compact size, low power consumption, and easy portability.

- Achieves low cost, low price, and high performance.
- High integration, long lifespan, and high reliability.
- Supports up to four isolations, resistant to complex interference conditions on-site, with a waterproof rating of IP68.
- The electrode uses a high-quality, low-noise cable, enabling the signal output length to exceed 20 meters.

#### 4.4.2 Specifications

- Measuring range: 0-20 mg/L, 0-50℃
- Accuracy: ±3%, ±0.5℃
- Resolution: 0.01 mg/L, 0.01℃
- Maximum operating pressure: 6 bar
- Output signal:
  - A: 4–20 mA (current loop)
  - B: RS485 (standard Modbus-RTU protocol, default device address: 01)
- Power supply voltage: 5-24 V DC
- Working environment:
  - Ambient Temperature: 0–60°C
  - Relative Humidity: <85% RH(Specifically refers to the cable male and female)
- Power consumption: ≤0.5 W

#### 4.4.3 Dimensions

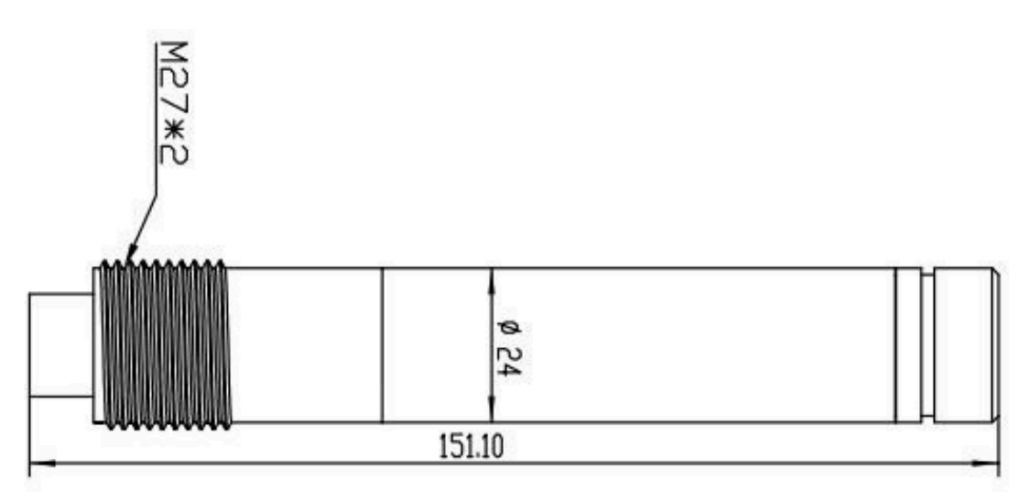

#### 4.4.4 Instructions for use and maintenance

- Sampling: Take representative water samples following the sampling requirements.
- Determine dissolved oxygen in water samples:
  - Rinse the electrode three times with distilled water, then rinse it three times with the water sample.
  - Immerse the electrode in the sample, carefully shake the test cup or stir the solution to accelerate electrode stabilization.
  - Let the sample stand and record the dissolved oxygen when the reading becomes stable.
- Alternative measurement method:
  - If taking samples is inconvenient, place the electrode directly in the measured solution.
  - Wait for the reading to stabilize, record the output data, and remove the electrode after a period of time.
  - Clean the electrode afterward.
- Post-measurement care:
  - After measuring the sample, rinse the electrode three times with distilled water.
  - · Store the electrode upright in the protective solution.

**Note:** When measuring multiple samples, clean the electrode before proceeding to the next sample to avoid contamination and ensure accurate results.

Additional Tip: If the water conditions are complex and precise data is required, clean the sensor probe frequently.

#### 4.4.5 Precautions

- To ensure accurate measurements on the pipeline, avoid bubbles in the measuring cells, as they can cause data inaccuracies.
- Verify that the packaging is intact and that the product model matches the selected model.
- Do not connect the wires while the power is on. Turn on the power only after completing and verifying the wiring.
- Avoid altering components or wires that were soldered at the factory when using the product.
- The sensor is a precision device. Do not disassemble it, or allow the sensor surface to come into contact with sharp objects or corrosive liquids, to prevent damage.

### 4.5 Turbidity Sensor

The turbidity sensor is a newly developed online digital sensor, designed with imported components, advanced production technology, and surface-mounting technology.

It features an IP68 waterproof rating, and its cable is seawater-proof. The sensor can be directly submerged in water without a protective tube, ensuring long-term stability, reliability, and accuracy. The sensor probe employs a scattered light turbidity measurement method.

Turbidity in the water sample causes light to scatter. The sensor measures the intensity of scattered light in a direction perpendicular to the incident light and compares it with the internal calibration value to calculate the turbidity of the water sample.

Ambient light interference is eliminated using infrared light and filters. After linearization processing, the output signal remains stable and accurate.

#### 4.5.1 Features

- RS485 Temperature, Humidity, Illuminance, and Pressure Sensor
- Utilizes internal axial capacitor filtering, and a 100 MΩ resistor increases impedance, enhancing stability.
- · Compact size, low power consumption, and easy portability.
- · Achieves low cost, low price, and high performance.
- Features high integration, long lifespan, and high reliability.
- Supports up to four isolations to resist complex interference conditions on-site, with a waterproof rating of IP68.
- Equipped with a high-quality, low-noise cable, allowing the signal output length to exceed 20 meters.

#### 4.5.2 Specifications

- Measuring range: 0.1-1000.0 NTU
- Accuracy: ±5%
- Resolution: 0.1 NTU
- Stability: ≤3 mV/24 hours
- Output signal:
  - A: 4–20 mA (current loop)
  - B: RS485 (standard Modbus-RTU protocol, default device address: 15)
- Power supply voltage:
  - 5-24 V DC (for RS485 output signal)
  - 12-24 V DC (for 4-20 mA output signal)
- Working environment:
  - Ambient Temperature: 0–60°C
  - Relative Humidity: <85% RH(Specifically refers to the cable male and female)
- Power consumption: ≤0.5 W

#### 4.5.3 Dimensions

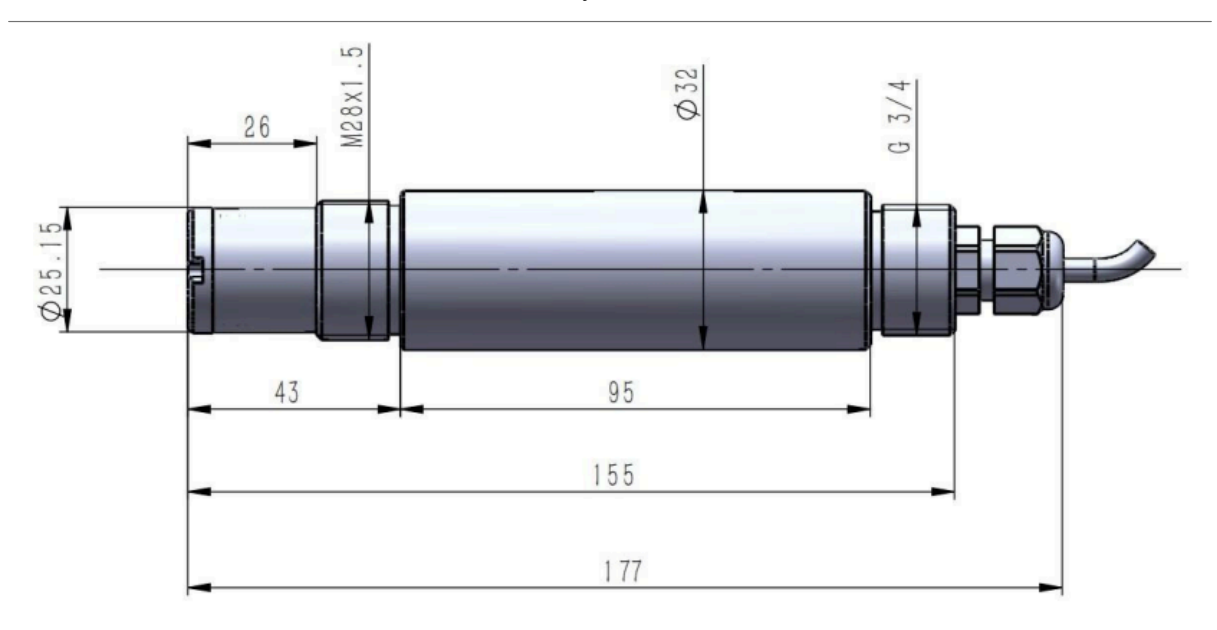

#### 4.5.4 Instructions for use and maintenance

- The sensor can be directly submerged in water without requiring a protective tube, ensuring long-term stability, reliability, and accuracy.
- If water conditions are complex and accurate data is needed, the sensor probe should be wiped frequently.

#### 4.5.5 Calibration

For turbidity calibration, you only need to prepare a solution. You can choose from 0 NTU, 200 NTU, 400 NTU, 600 NTU, 800 NTU, or 1000 NTU, and then enter the corresponding calibration command.

| "AT+CALNTU=0" downlink:0xFE 00  | 0NTU turbidity solution    |
|---------------------------------|----------------------------|
| "AT+CALNTU=2" downlink:0xFE 02  | 200NTU turbidity solution  |
| "AT+CALNTU=4" downlink:0xFE 04  | 400NTU turbidity solution  |
| "AT+CALNTU=6" downlink:0xFE 06  | 600NTU turbidity solution  |
| "AT+CALNTU=8" downlink:0xFE 08  | 800NTU turbidity solution  |
| "AT+CALNTU=10" downlink:0xFE 0A | 1000NTU turbidity solution |

#### 4.5.6 Precautions

- To ensure the electrode measures correctly on the pipeline, avoid bubbles between the measuring cells, as they may cause data inaccuracies.
- · Check whether the packaging is intact and whether the product model matches the selected model.
- Do not connect the wires while the power is on. Turn on the power only after the wiring has been completed and verified.
- Do not alter the components or wires that have been factory-welded when using the product.
- The sensor is a precision device. Do not disassemble it or allow the sensor surface to come into contact with sharp objects or corrosive liquids, as this may damage the product.
- Do not power on while connecting the cables. Double-check the wiring before turning on the power.

# 5. OTA Firmware update

User can change firmware WQS-LB to:

- Change Frequency band/ region.
- · Update with new features.
- Fix bugs.

#### Firmware and changelog can be downloaded from : Firmware download link

#### Methods to Update Firmware:

- (Recommanded way) OTA firmware update via wireless: <u>http://wiki.dragino.com/xwiki/bin/view/Main/</u> Firmware%20OTA%20Update%20for%20Sensors/
- Update through UART TTL interface: Instruction.

# 6. FAQ

To be added.

# 7. Order Info

### 7.1 Main Unit

Part Number: WQS-LB-XX

XX: The default frequency band

- AS923: LoRaWAN AS923 band
- AU915: LoRaWAN AU915 band
- EU433: LoRaWAN EU433 band
- EU868: LoRaWAN EU868 band
- KR920: LoRaWAN KR920 band
- US915: LoRaWAN US915 band
- IN865: LoRaWAN IN865 band
- CN470: LoRaWAN CN470 band

### 7.2 Sensors

| Sensor Model            | Part Number |  |
|-------------------------|-------------|--|
| PH Sensor               | DR-PH01     |  |
| EC K1 Sensor            | DR-ECK1.0   |  |
| EC K10 Sensor           | DR-ECK10.0  |  |
| ORP Sensor              | DR-ORP1     |  |
| Dissolved Oxygen Sensor | DR-DO1      |  |
| Turbidity Sensor        | DR-TS1      |  |

# 8. Support

Support is available Monday to Friday, from 09:00 to 18:00 GMT+8. Due to different time zones, we
are unable to offer live support. However, your questions will be answered as soon as possible during the
aforementioned hours.

Please provide as much information as possible regarding your inquiry (e.g., product models, a detailed description of the issue, and steps to replicate it), and send an email to <u>support@dragino.com</u>.